### H3Cアクセスコントローラ

Cisco ISEサーバーによるアクセス認証の設定例

Copyright©2022 New H3C Technologies Co.,Ltd.無断転載を禁ず。 本書のいかなる部分も、New H3C Technologies Co.,Ltd.の書面による事前の承諾なく、いかなる形式または手段によっても複 製または譲渡することはできません。 New H3C Technologies Co.,Ltd.の商標を除き、本書に記載されているすべての商標は、それぞれの所有者の商標または登

録商標です。 このドキュメントの情報は、予告なしに変更されることがあります。

### 内容

| Cisco ISEサーバーによるアクセス認証の設定例      | 1 |
|---------------------------------|---|
| はじめに                            |   |
| 使用されているソフトウェアバージョン              |   |
| 例:Cisco ISEベースの802.1X PEAP認証の設定 |   |
| ネットワーク構成                        |   |
| 手順                              |   |
| <br>設定の確認                       | 9 |
| 構成ファイル                          |   |
| dot1x authentication-method eap |   |
| 例:Cisco ISEベースのMAC認証の設定         |   |
| ネットワーク構成                        |   |
| 手順                              |   |
| 設定の確認                           |   |
| 構成ファイル                          |   |
| 例:Cisco ISEベースのポータル認証の設定        |   |
| ネットワーク構成                        |   |
| 制約事項とガイドライン                     |   |
| 手順                              |   |
| 設定の確認                           |   |
| 構成ファイル                          |   |
| ネットワーク構成                        |   |
| 手順                              |   |
| 設定の確認                           |   |
| 構成ファイル                          |   |

## はじめに

次に、Cisco ISEサーバーを使用して無線クライアントを認証するようにH3Cアクセスコントローラを設定 する例を示します。この例には、Cisco ISEベースの802.1X認証、MAC認証、ポータル認証、および SSHログインHWTACACS認証の設定が含まれます。

# 使用されているソフトウェアバージョン

次の設定例が作成され、次のハードウェアおよびソフトウェアバージョンで確認されています。

- 2.3.0.298を実行しているCisco ISEサーバー。
- R5428以降を実行しているH3Cアクセスコントローラ。

## 例:Cisco ISEベースの802.1X PEAP認証の設 定

### ネットワーク構成

図1に示すように、APはスイッチを介してACに接続され、クライアントはAPを介してワイヤレスネットワークにアクセスします。

次の要件を満たすようにデバイスとサーバーを設定します。

- クライアントがワイヤレスネットワークにアクセスするには、802.1X PEAP認証を通過する必要があります。
- クライアントが802.1X PEAP認証を通過すると、ISEサーバーはクライアントに認可ACLと認可 VLANを割り当てます。

図1 ネットワーク図

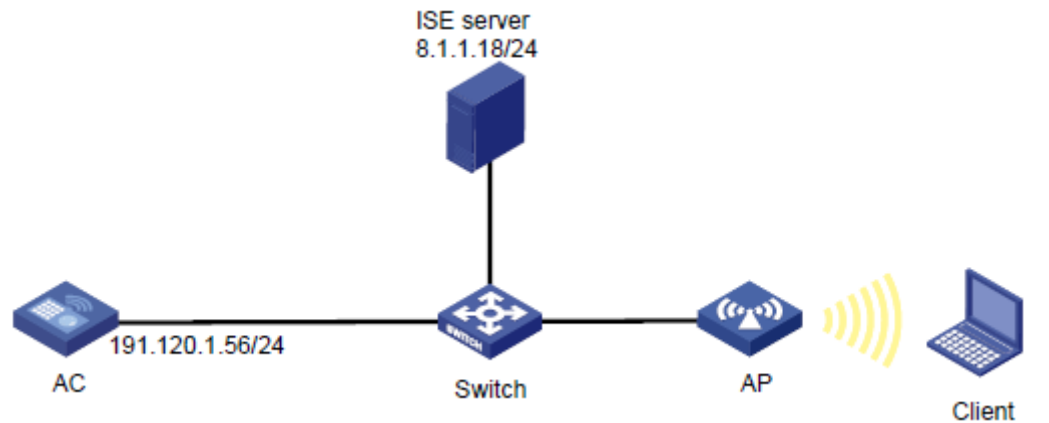

手順

#### ()重要:

この設定例では、Cisco ISEサーバーでの802.1X認証によるクライアントの認証に関連する主な設定だけを示します。ネットワーク接続設定の詳細については、デバイスおよびサーバーのマニュアルを参照してください。

デバイスとサーバーがネットワーク接続されていることを確認します。

#### ACの 設定

- EAPリレーを使用して802.1Xクライアントを認証するようにACを設定します。
   <AC> system-view
   [AC] dot1x authentication-method eap
- 2. RADIUSスキームを設定します。

# RADIUS scheme iseを作成します。

[AC] radius scheme ise

#8.1.1.18にあるISEサーバーをプライマリ認証サーバーとして指定し、サーバーとの安全な通信の ための共有キーを指定します。共有キーが、ISEサーバーで構成されている共有シークレットと同じ であることを確認してください。

[AC-radius-ise] primary authentication 8.1.1.18 key cipher \$c\$3\$FpBySjKd6TF17QmPAQ83vNM+mNuZHUw=

#ISEサーバーに送信されるユーザー名からドメイン名を除外します。

[AC-radius-ise] user-name-format without-domain

#ISEサーバーに送信されるRADIUSパケットのNAS IPアドレスとして191.120.1.56を指定します。 NAS IPアドレスが、ISEサーバーでACに対して指定されたものと同じであることを確認します。 [AC-radius-ise] nas-ip 191.120.1.56

[AC-radius-ise] quit

3. ISPドメインを構成します。

#ISPドメインiseを作成します。

[AC] domain ise

#LANユーザーの認証と認可にRADIUSスキームiseを使用するようにISPドメインを設定します。 [AC-isp-ise] authentication lan-access radius-scheme ise [AC-isp-ise] authorization lan-access radius-scheme ise [AC-isp-ise] quit

4. サービステンプレートを構成します。

#サービステンプレートiseを作成します。

[AC] wlan service-template ise

#サービステンプレートのSSIDを000AAA-MACAUに設定します。

[AC-wlan-st-ise] ssid 000AAA-MACAU

#サービステンプレートを介してオンラインになるクライアントをVLAN 71に割り当てます。

[AC-wlan-st-ise] vlan 71

#AKMモードを802.1Xに設定します。

[AC-wlan-st-ise] akm mode dot1x

#AES-CCMP暗号スイートを指定し、ビーコンおよびプローブ応答でRSN IEをイネーブルにします。

[AC-wlan-st-ise] cipher-suite ccmp

[AC-wlan-st-ise] security-ie rsn

#認証モードを802.1X認証に設定し、認証ドメインiseを指定します。 [AC-wlan-st-ise] client-security authentication-mode dot1x

[AC-wlan-st-ise] dot1x domain ise

#サービステンプレートを有効にします。 [AC-wlan-st-ise] service-template enable

[AC-wlan-st-ise] quit

**5.** 手動APを設定します。

```
#axという名前のAPを設定し、そのモデルとシリアルIDを指定します。
[AC] wlan ap ax model WA6528
```

[AC-wlan-ap-ax] serial-id 219801A1LH8188E00011

#radio 1を有効にし、サービステンプレートiseを無線にバインドします。 [AC-wlan-ap-ax] radio 1 [AC-wlan-ap-ax-radio-1] radio enable [AC-wlan-ap-ax-radio-1] service-template ise [AC-wlan-ap-ax-radio-1] quit [AC-wlan-ap-ax] quit

- 高度なACL 3100と、クライアントが8.1.1.5にアクセスすることを拒否する規則を設定します。 [AC] acl advanced 3100 [AC-acl-ipv4-adv-3100] rule 1 deny ip destination 8.1.1.5 0 [AC-acl-ipv4-adv-3100] guit
- 7. 許可VLANを設定します。

#VLAN 4094およびVLAN-interface 4094を作成し、VLANインターフェイスにIPアドレスを割り当 てます。 [AC] vlan 4094 [AC-vlan4094] quit [AC] interface vlan-interface 4094 [AC-Vlan-interface4094] ip address 191.94.0.1 24

[AC-Vlan-interface4094] quit

#vlan4094のDHCPアドレスプールvlan4094を設定します。 [AC] dhcp server ip-pool vlan4094 [AC-dhcp-pool-vlan4094] network 191.94.0.0 mask 255.255.255.0 [AC-dhcp-pool-vlan4094] gateway-list 191.94.0.1 [AC-dhcp-pool-vlan4094] dns-list 191.94.0.1

[AC-dhcp-pool-vlan4094] quit

#### ISEサーバーの構成

- 1. ユーザーグループを作成します。
  - a. トップナビゲーションバーでAdministration > Identity Management > Groupsを選択します。
  - b. 左側のナビゲーションペインで、User Identity Groupsを選択します。
  - c. Addをクリックします。
  - d. 開いたページで、名前をLDFに設定します。
  - e. Submitをクリックします。

#### 図2 ユーザーグループの作成

| dentity Services Engine Home                                                                                                    | Context Visibility      Operations      Policy      Administration      Work Centers | License Warning 🔺 | ۹. 😝 |
|----------------------------------------------------------------------------------------------------|--------------------------------------------------------------------------------------|-------------------|------|
| System      Identity Management     Network R     Identities     Groups     External Identity Sources                                                                                                    | kesources                                                                            |                   |      |
| Identity Groups         Image: Compart Lendty Groups         Image: Compart Lendty Groups         Image: Compart Lendty Groups         Image: Compart Lendty Groups         Image: Compart Lendty Groups         Image: Compart Lendty Groups         Image: Compart Lendty Groups         Image: Compart Lendty Groups         Image: Compart Lendty Groups         Image: Compart Lendty Groups         Image: Compart Lendty Groups         Image: Compart Lendty Lendty Lendty         Image: Compart Lendty Lendty         Image: Compart Lendty         Image: Comp | Use Identify Groups > New User Identify Group<br>*Name LDP ×<br>Description          |                   |      |

- 2. ネットワークアクセスユーザーを作成します。
  - a. 上部ナビゲーションバーで、Administration > Identity Management > Identitiesを選択しま す。
  - b. 左側のナビゲーションペインで、Usersを選択します。
  - c. Addをクリックします。
  - d. 開いたページで、名前をldf00001に、パスワードをLdf123456に設定し、ユーザーをユーザ ーグループLDFにバインドします。

パスワードに大文字、小文字、および数字が含まれていることを確認します。

e. Submitをクリックします。

図3 ネットワークアクセスユーザーの作成

| dentity Services Engine Hon               | me  Context Visibility  Operations  Policy  Administration  Work Centers                     | License Warning 🔺 |  |
|-------------------------------------------|----------------------------------------------------------------------------------------------|-------------------|--|
| System      ✓ Identity Management     Net | twork Resources   Device Portal Management pxGrid Services  Feed Service  Threat Centric NAC |                   |  |
| - Identities Groups External Identity Sol | urces Identity Source Sequences                                                              |                   |  |
| •                                         | laturati Aranan Harri Latu Men Metersek Arana Harr                                           |                   |  |
| Users                                     | emula Autoso Usera Las 2 new network Autoso User<br>* Network Auroso Hisor                   |                   |  |
| Latest Manual Network Scan Results        |                                                                                              |                   |  |
|                                           | Name dououu                                                                                  |                   |  |
|                                           | Status Enabled •                                                                             |                   |  |
|                                           | Email                                                                                        |                   |  |
|                                           | ▼ Passwords                                                                                  |                   |  |
|                                           | Password Type: Internal Users v                                                              |                   |  |
|                                           | Password Re-Enter Password                                                                   |                   |  |
|                                           | * Login Password Generate Password (i)                                                       |                   |  |
|                                           | Enable Password                                                                              |                   |  |
|                                           |                                                                                              |                   |  |
|                                           | ▼ User Information                                                                           |                   |  |
|                                           | First Name                                                                                   |                   |  |
|                                           | Last Name                                                                                    |                   |  |
|                                           |                                                                                              |                   |  |
|                                           | Account Options                                                                              |                   |  |
|                                           | Account Disable Policy                                                                       |                   |  |
|                                           | ▼ User Groups                                                                                |                   |  |
|                                           | LDF 📀 🕂                                                                                      |                   |  |
|                                           | Submit Cancel                                                                                |                   |  |
|                                           |                                                                                              |                   |  |

- 3. ACをネットワークアクセスデバイスとしてサーバーに追加します。
  - a. 上部のナビゲーションバーで、Administration > Network Resources > Network Devicesを選択します。
  - b. Addをクリックします。
  - c. 名前をACに設定し、IPアドレス191.120.1.56を指定して、RADIUS Authentication Settingsを選択し、共有秘密をH3ccに設定します。

IPアドレスがAC上のRADIUSパケットのNAS IPアドレスと同じであることを確認します。 共有秘密がACIに設定された共有キーと同じであることを確認します。

d. 設定を保存します。

図4 サーバーへのAC電源の追加

| dentity Services Engine          | Home  Context Visibility  Operations  Policy  Administration  Work Centers                                                   | License Warning 🛕 🔍 📵 💿 🌣 |
|----------------------------------|----------------------------------------------------------------------------------------------------|---------------------------|
| System      Identity Management  | Network Resources     Herice Portal Management     pxGrid Service     Feed Service     Threat Centric NAC                    |                           |
| Network Devices Network Device 0 | Sroups Network Device Profiles External RADIUS Servers RADIUS Server Sequences NAC Managers External MDM + Location Services |                           |
| 0                                | Notwork Devices Lists an                                                                                                    |                           |
| Network Devices                  | Network Devices                                                                                                    |                           |
| Default Device                   | * Nome AC                                                                                                    |                           |
| Device Security Settings         | Description                                                                                                    |                           |
|                                  |                                                                                                    |                           |
|                                  | IP Address * * IP : 191.120.1.56 / 32                                                                                        | @ <b>.</b>                |
|                                  |                                                                                                    |                           |
|                                  | O IPv6 is supported only for TACACS, At least one IPv4 must be defined when RADIUS is selected                               |                           |
|                                  | * Device Profile data Olsco 💌 🕀                                                                                              |                           |
|                                  | Model Name 💌                                                                                                    |                           |
|                                  | Software Version                                                                                                    |                           |
|                                  | * Naturni: Davisa Grain                                                                                                    |                           |
|                                  | Televis Corosp                                                                                                    |                           |
|                                  | Location All Locations Set. To Default                                                                                       |                           |
|                                  | IPSEC No Set To Default                                                                                                    |                           |
|                                  | Device Type All Device Types 📀 Set To Default                                                                                |                           |
|                                  |                                                                                                    |                           |
|                                  | ✓ RADIUS Authentication Settings                                                                                             |                           |
|                                  |                                                                                                    |                           |
|                                  | RADIUS UDP Settings                                                                                                    |                           |
|                                  | Protocol RADIUS                                                                                                    |                           |

- 4. 認証プロトコルを設定します。
  - a. 上部ナビゲーションバーで、Policy > Policy Elements > Results を選択します。
  - b. 左側のナビゲーションペインで、Authentication > Allowed Protocolsを選択します。
  - **c. 1xという**名前の許可されたプロトコルサービスを作成し、**Allow EAP-TLS**およびAllow PEAPを選択します。
  - d. 設定を保存します。

図5 許可されたプロトコルサービスの作成

| dentity Services Engine           | Home   Context Visibility   Operations   Policy   Administration   Work Centers      | License Warning 🔺 | 0 | 0 |  |
|-----------------------------------|--------------------------------------------------------------------------------------|-------------------|---|---|--|
| Policy Sets Profiling Posture C   | lient Provisioning    Policy Elements                                                |                   |   |   |  |
| Dictionaries + Conditions - Resul | 15                                                                                   |                   |   |   |  |
| Authentication                    | Allowed Protocols Services List > New Allowed Protocols Service<br>Allowed Protocols |                   |   |   |  |
| Allowed Protocols                 | Name 1x                                                                              |                   |   |   |  |
| Authorization                     | Description                                                                          |                   |   |   |  |
| Profiling                         |                                                                                      |                   |   |   |  |
|                                   | Allowed Protocols                                                                    |                   |   |   |  |
| ▶ Posture                         | Authentication Bypass                                                                |                   |   |   |  |
| Client Provisioning               | Process Host Lookup (j)                                                              |                   |   |   |  |
|                                   | Authentication Protocols                                                             |                   |   |   |  |
|                                   | Allow PAP/ASCII                                                                      |                   |   |   |  |
|                                   | Allow CHAP                                                                           |                   |   |   |  |
|                                   | Allow MS-CHAPv1                                                                      |                   |   |   |  |
|                                   | Allow MS-CHAPv2                                                                      |                   |   |   |  |
|                                   | Allow EAP-MD5                                                                        |                   |   |   |  |
|                                   | Allow EAP-TLS                                                                        |                   |   |   |  |
|                                   | Allow LEAP                                                                           |                   |   |   |  |
|                                   | Allow PEAP                                                                           |                   |   |   |  |
|                                   | Allow EAP-FAST                                                                       |                   |   |   |  |
|                                   | Allow EAP-TTLS                                                                       |                   |   |   |  |
|                                   | Preferred EAP Protocol LEAP                                                          |                   |   |   |  |

- 5. 許可ACLの設定:
  - a. 上部ナビゲーションバーで、Policy > Policy Elements > Resultsを選択します。
  - b. 左側のナビゲーションペインで、Authorization > Authorization Profilesを選択します。
  - c. Addをクリックします。
  - d. Authorization Profile領域で、名前をacl\_3100に設定し、Network Device Profileフィー

ルドからCiscoを選択します。Advanced Attributes Settings領域で、アトリビュート Radius:Filter-IDを選択し、アトリビュート値を3100(ACL番号)に設定します。

e. 設定を保存します。

図6 認可ACLの設定

| dentity Services Engine            | Home   Context Visibility   Operations   Policy   Administration   Work Centers | License Warning 🔺 🕓 | 2 <b>0 0</b> 0 |
|------------------------------------|---------------------------------------------------------------------------------|---------------------|----------------|
| Policy Sets Profiling Posture Cl   | ent Provisioning   Policy Elements                                              |                     |                |
| Dictionaries + Conditions - Result |                                                                                 |                     |                |
| 0                                  | Authorization Profiles > ad_3100                                                |                     |                |
| Authentication                     | Authorization Profile                                                           |                     |                |
| - Authorization                    | * Name acL_3100 Description                                                     |                     |                |
| Authorization Profiles             |                                                                                 |                     |                |
| Downloadable ACLs                  | * Access Type ACCESS_ACCEPT *                                                   |                     |                |
| ▶ Profiling                        | Network Device Profile and Cisco V 🕒                                            |                     |                |
| Posture                            | Service Template                                                                |                     |                |
| Client Provisioning                | Track Movement                                                                  |                     |                |
|                                    | Passive Identity Tracking 🗌 🕖                                                   |                     |                |
|                                    | ▶ Common Tasks                                                                  |                     |                |
|                                    | ▼ Advanced Attributes Settings                                                  |                     |                |
|                                    | Radus-Filter-ID ◯ = 100 = +                                                     |                     |                |
|                                    |                                                                                 |                     |                |
|                                    | ▼ Attributes Details                                                            |                     |                |
|                                    | Access Type = ACCESS_ACCEPT<br>Filter-ID = 3100                                 |                     |                |

- 6. 許可VLANの設定:
  - a. 上部ナビゲーションバーで、Policy > Policy Elements > Resultsを選択します。
  - b. 左側のナビゲーションペインで、Authorization > Authorization Profilesを選択します。
  - c. Addをクリックします。
  - Authorization Profile領域で、名前をvlan\_4094に設定し、Network Device Profileフィ ールドからCiscoを選択します。Custom Tasks領域で、VLANオプションを選択し、 ID/Nameフィールドに4094と入力します。
  - e. 設定を保存します。

図7 認可VLANの設定

| dentity Services Engine            | Home   Context Visibility   Operations   Policy   Administration   Work Centers | License Warning 🔺 | ٩ | 0 | • • |
|------------------------------------|---------------------------------------------------------------------------------|-------------------|---|---|-----|
| Policy Sets Profiling Posture C    | ient Provisioning   Policy Elements                                             |                   |   |   |     |
| Dictionaries + Conditions - Result | 5                                                                               |                   |   |   |     |
| 0                                  | Authorization Profiles > vlan 4094                                              |                   |   |   |     |
| Authentication                     | Authorization Profile                                                           |                   |   |   |     |
| - Authorization                    | * Name [klan_4004 ×                                                             |                   |   |   |     |
| Authorization Profiles             | Description                                                                     |                   |   |   |     |
| Downloadable ACLs                  |                                                                                 |                   |   |   |     |
| Profiling                          | * Access Type ACCESS_ACCEPT *                                                   |                   |   |   |     |
| Posture                            | Network Device Profile 🛛 📾 Cisco 🔹 🕀                                            |                   |   |   |     |
| Client Provisioning                | Service Template                                                                |                   |   |   |     |
|                                    | Track Movement                                                                  |                   |   |   |     |
|                                    | Passive Identity Tracking                                                       |                   |   |   |     |
|                                    |                                                                                 |                   |   |   |     |
|                                    |                                                                                 |                   |   |   | ~   |
|                                    | ✓ VLAN Tag ID 1 Edit.Tag ID/Name 4094                                           |                   |   |   |     |
|                                    | Voice Domain Permission                                                         |                   |   |   |     |
|                                    | Web Redirection (CWA, MDM, NSP, CPP)                                            |                   |   |   |     |
|                                    | Auto Smart Port                                                                 |                   |   |   | ~   |
|                                    |                                                                                 |                   |   |   |     |

- 7. 認証および認可ポリシーセットを設定します。
  - a. トップナビゲーションバーで、Policy > Policy Setsを選択します。

- b. Policy Setsの下にあるプラスアイコン+をクリックします。
- c. ポリシーセット名を1xに設定します。条件名を1xに設定し、条件としてWired\_Dot1xまたはWireless Dot1xを選択し、Allowed Protocols/Server Sequenceリストから1xを選択します。

|--|

| Policy Sets                          |            | Réset Save                                            |
|--------------------------------------|------------|-------------------------------------------------------|
| + Status Policy Set Name Description | Conditions | Allowed Protocols / Server Sequence Hits Actions View |
| ⊘ tx                                 | E tx       | tx * * + 1 🗘 >                                        |
| Default     Default     Default      |            | Default Network Access × + 2 🗘 🕻                      |

- d. 認証および認可ポリシーセットのViewカラムにあるアイコンをクリックします。
- e. Authorization Policy領域で、acl\_vlanという名前の認可ポリシーを追加します。認可 ポリシーのResults > Profilesカラムで、プロファイルacl\_3100およびvlan\_4094を選択 します。

|     | ala tata      | otă: Con    | it on Engine              |                                    |          | _              |                                  |                      |   |                         |     |      |         |
|-----|---------------|-------------|---------------------------|------------------------------------|----------|----------------|----------------------------------|----------------------|---|-------------------------|-----|------|---------|
| - C | Policy Se     | ts Profil   | ices Engline Home         | Context Visibility      Operations | * Policy | Administration | <ul> <li>Work Centers</li> </ul> |                      |   | License Warning 🔺       | ٩   | Θ    | • •     |
|     | oncy de       | <b>e</b>    | 1X                        | rooming Proncy crements            | 🖬 1x     |                |                                  |                      |   | Lietault Network Access | ×   | Т    | 0       |
|     |               |             |                           |                                    |          |                |                                  |                      |   |                         |     |      |         |
| -   | ✓ Authe       | entication  | Policy (1)                |                                    |          |                |                                  |                      |   |                         |     |      |         |
|     | $(\bullet)$   | Status      | Rule Name                 | Conditions                         |          |                |                                  |                      |   | Use                     |     | Hits | Actions |
|     |               |             |                           |                                    |          |                |                                  |                      |   |                         |     |      |         |
|     |               |             |                           |                                    |          |                | +                                |                      |   |                         |     |      |         |
|     |               | -           |                           |                                    |          |                |                                  |                      |   | All_User_ID_Stores      | × * |      |         |
|     |               | 0           | Default                   |                                    |          |                |                                  |                      |   | > Options               |     | 0    | ¢       |
|     |               |             |                           |                                    |          |                |                                  |                      |   |                         |     |      |         |
|     | Authorization | prization F | Policy - Local Exceptions |                                    |          |                |                                  |                      |   |                         |     |      |         |
| 1   | Autho         | prization F | olicy - Global Exception  | 5                                  |          |                |                                  |                      |   |                         |     |      |         |
|     | ✓ Author      | orization F | Policy (2)                |                                    |          |                |                                  |                      |   |                         |     |      |         |
|     |               |             |                           |                                    |          |                |                                  | Results              |   |                         |     |      |         |
|     | +             | Status      | Rule Name                 | Conditions                         |          |                |                                  | Profiles             |   | Security Groups         |     | Hits | Actions |
|     |               |             |                           |                                    |          |                |                                  |                      |   |                         |     |      |         |
|     |               | Ø           | acl_vlan                  | tx 1x                              |          |                |                                  | ×acl_3100 ×vtan_4094 | + | Select from list        | +   | 0    | ٥       |
|     |               | 0           | Default                   |                                    |          |                |                                  | × DenvAccess         | + | Select from list *      | +   | 0    | ò       |
|     |               | 9           | C. C. Galari              |                                    |          |                |                                  |                      |   |                         |     |      | *       |

図9 許可ポリシーの構成

f. 設定を保存します。

### 設定の確認

1. 上部のナビゲーションバーで、Operations > RADIUS > Live Logsを選択します。オ ンラインクライアントのライブログ情報を表示します。

図10 オンラインクライアントのライブログ情報の表示

| deale Identity Services Engine | Home + Conte           | oxt Visibility | · Operations    | Policy      Admin    | istration + Work Centers | 6           |               |                 |              | License Warnin        | a 🗛 😐               | 0 0      |
|--------------------------------|------------------------|----------------|-----------------|----------------------|--------------------------|-------------|---------------|-----------------|--------------|-----------------------|---------------------|----------|
| RADIUS Threat-Centric NAC Live | ve Logs + TACACS       | + Troublesh    | hoot + Adaptive | Network Control Repo | orts                     |             |               |                 |              |                       |                     |          |
| Live Logs Live Sessions        |                        |                |                 |                      |                          |             |               |                 |              |                       |                     |          |
| Misc                           | configured Supplicants | 0              | Misconfigured   | Network Devices 0    | RADIUS Dro               | ps <b>O</b> | Client Stopp  | ed Responding C | 9            | Repeat Counter 0      |                     |          |
|                                | 0                      |                |                 | 0                    | 0                        |             |               | 0               |              | 3                     |                     |          |
|                                |                        |                |                 |                      |                          |             |               | Refresh Never   | <b>v</b>     | how Latest 20 records | ] Within Last 3 hou | rs 💟     |
| C Refresh O Reset Repeat Co    | unts                   |                |                 |                      |                          |             |               |                 |              |                       | <b>▼</b> Fib        | er• •••  |
| Time                           | Status                 | Details        | Repeat          | Identity             | Endpoint ID              | Endpoint P  | Authenticat   | Authorizati     | Authorizati  | IP Address            | Network Device      | Device P |
| ×                              | ~                      |                |                 |                      |                          |             |               |                 |              | v                     |                     |          |
| Sep 14, 2019 08:58:36 426 AN   | •                      | à              | 0               | 10100001             | 88:D7:AF:12:42:EB        | Unknown     | 1x >> Default | 1x >> acl_vlan  | acl_3100,vla |                       |                     | 01000000 |
| Sep 14, 2019 08:58:36.426 AM   |                        | 0              |                 | ldf00001             | 88:D7:AF:12:42:EB        | Unknown     | 1x >> Default | 1x >> acl_vlan  | acl_3100,vla |                       | AC                  | 01000000 |

トップナビゲーションバーで、Operations > RADIUS > Live Sessionsを選択します。オンラインクラ イアントのライブセッション情報を表示します。

図11 オンラインクライアントのライブセッション情報の表示

| disto Identi | ity Services Engine      | Home   Context Visibili      | y • Operations    | Policy             | Administration 🔹 🕨 |          |        |          |                         | Licer          | nse Warning 🔺 🔍      | e<br>0            |
|--------------|--------------------------|------------------------------|-------------------|--------------------|--------------------|----------|--------|----------|-------------------------|----------------|----------------------|-------------------|
| ▼ RADIUS     | Threat-Centric NAC Live  | Logs + TACACS + Trou         | eleshoot + Adapti | ve Network Control | Reports            |          |        |          |                         |                |                      |                   |
| Live Logs    | Live Sessions            |                              |                   |                    |                    |          |        |          |                         |                |                      |                   |
|              |                          |                              |                   |                    |                    |          |        |          | Refresh Every 1 minute  | Show Latest 2  | 20 records 💌 Within  | Last 24 hours 🔽   |
| 2 Refresh    |                          |                              |                   |                    |                    |          |        |          |                         |                |                      | ▼ Filter • • • •  |
| Initial      | ted                      | Updated                      | Session S         | Action             | Endpoint ID        | Identity | Server | Auth Met | Authentication Protocol | Authentication | Authorization Policy | Authorization Pr  |
| Sep 1        | 4, 2019 08:58:36.426     | Sep 14, 2019 08:58:36.426 AM | Authenticated     | Show CoA Actions   | B8:D7:AF:12:42:EB  | ldf00001 | ISE    | dot1x    | PEAP (EAP-MSCHAPv2)     | 1x >> Default  | 1x >> acl_vlan       | acl_3100,vlan_409 |
| Sep 1        | 4, 2019 08:47:55.629     | Sep 14, 2019 08:47:55.629 AM | Authenticated     | Show CoA Actions   | E8:E8:87:98:43:8D  | Idf00001 | ISE    | dot1x    | PEAP (EAP-MSCHAPv2)     | 1x >> Default  | 1x >> acl_vlan       | aci_3100,vlan_409 |
| <            |                          |                              |                   |                    |                    |          |        |          |                         |                |                      | >                 |
| Last Update  | d: Sat Sep 14 10:54:27 U | TC+0800 2019                 |                   |                    |                    |          |        |          |                         |                |                      | Records Shown: 2  |

## 構成ファイル

```
#
vlan 4094
#
dhcp server ip-pool vlan4094
  network 191.94.0.0 mask 255.255.255.0
  gateway-list 191.94.0.1
  dns-list 191.94.0.1
#
interface vlan-interface 4094
  ip address 191.94.0.1 24
#
acl advanced 3100
  rule 1 deny ip destination 8.1.1.5 0
#
radius scheme ise
  primary authentication 8.1.1.19 key cipher
  $c$3$FpBySjKd6TF17QmPAQ83vNM+mNuZHUw=
  user-name-format without-domain
  nas-ip 191.120.1.56
#
domain ise
  authentication lan-access radius-scheme ise
  authorization lan-access radius-scheme ise
#
wlan service-template ise
  ssid 000AAA-MACAU
  vlan 71
  akm mode dot1x
  cipher-suite ccmp
  security-ie rsn
  client-security authentication-mode dot1x
  dot1x domain ise
  service-template enable
#
wlan ap ax model WA6528
  serial-id 219801A1LH8188E00011
  radio 1
  radio enable
  service-template ise
#
```

dot1x authentication-method eap

## 例:Cisco ISEベースのMAC認証の設定

### ネットワーク構成

図12に示すように、APはスイッチを介してACに接続され、クライアントはAPを介してワイヤレスネットワークにアクセスします。

クライアントのネットワークリソースへのアクセスを制御するには、次の要件を満たすようにデバイスとサ ーバーを設定します。

- クライアントがワイヤレスネットワークにアクセスするには、MAC認証を通過する必要があります。
- クライアントとAPは、PSK AKMモードを使用して、両者間のデータパケットを保護します。
- クライアントがMAC認証を通過すると、ISEサーバーは許可ACLと許可VLANをクライアントに割り 当てます。

図12 ネットワーク図

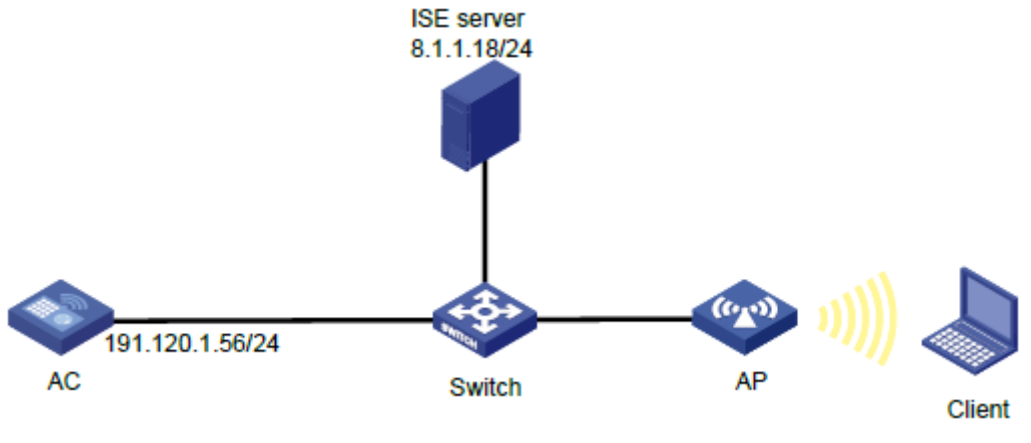

### 手順

#### ()重要:

この設定例では、Cisco ISEサーバーでのMAC認証によるクライアントの認証に関連する主な設定だけを説明します。ネットワーク接続設定の詳細については、デバイスおよびサーバーのマニュアルを参照してください。

デバイスとサーバーがネットワーク接続されていることを確認します。

#### ACの設定

1. RADIUSスキームを設定します。#RADIUSスキームを作成します。

<AC> system-view [AC] radius scheme ise #8.1.1.18にあるISEサーバーをプライマリ認証サーバーとして指定し、サーバーとの安全な通信の ための共有キーを指定します。共有キーが、ISEサーバーで構成されている共有シークレットと同じ であることを確認してください。

[AC-radius-ise] primary authentication 8.1.1.18 key cipher \$c\$3\$FpBySjKd6TF17QmPAQ83vNM+mNuZHUw= #ISEサーバーに送信されるユーザー名からドメイン名を除外します。

[AC-radius-ise] user-name-format without-domain

#ISEサーバーに送信されるRADIUSパケットのNAS IPアドレスとして191.120.1.56を指定します。 NAS IPアドレスが、ISEサーバーでACに対して指定されたものと同じであることを確認します。 [AC-radius-ise] nas-ip 191.120.1.56

[AC-radius-ise] quit

2. ISPドメインを構成します。

#ISPドメインiseを作成します。

[AC] domain ise

#ユーザー認証と認可のデフォルト方式としてRADIUSスキームiseを使用するようにISPド メインを設定します。

[AC-isp-ise] authentication default radius-scheme ise [AC-isp-ise] authorization default radius-scheme ise

[AC-isp-ise] quit

3. サービステンプレートを設定します。

#サービステンプレートisemac2を作成します。

[AC] wlan service-template isemac2

#サービステンプレートのSSIDを指定します。

[AC-wlan-st-isemac2] ssid 000AAAMACAU-MAC-CCMP-WPA

#サービステンプレートを介してオンラインになるクライアントをVLAN 71に割り当てます。

[AC-wlan-st-isemac2] vlan 71

#PSK AKMモードを設定し、PSKを指定します。

[AC-wlan-st-isemac2] akm mode psk

[AC-wlan-st-isemac2] preshared-key pass-phrase cipher

\$c\$3\$XYqokG6l8YoOymuklyvxoJuzFoB+oVJD6exoqw==

#AES-CCMP暗号スイートを指定し、ビーコンおよびプローブ応答でRSN IEをイネーブルにします。

[AC-wlan-st-isemac2] cipher-suite ccmp

[AC-wlan-st-isemac2] security-ie rsn

#アクセス認証モードをMAC認証に設定し、認証ドメインiseを指定します。

[AC-wlan-st-isemac2] client-security authentication-mode mac

[AC-wlan-st-isemac2] mac-authentication domain ise

#サービステンプレートを有効にします。

[AC-wlan-st-isemac2] service-template enable

[AC-wlan-st-isemac2] quit

**4.** 手動APを設定します。

#axという名前のAPを設定し、そのモデルとシリアルIDを指定します。 [AC] wlan ap ax model WA6528

[AC-wlan-ap-ax] serial-id 219801A1LH8188E00011

#APのVLAN 1を指定します。

[AC-wlan-ap-ax] vlan 1

#radio 1を有効にし、サービステンプレートisemac2を無線にバインドします。 [AC-wlan-ap-ax] radio 1 [AC-wlan-ap-ax-radio-1] radio enable [AC-wlan-ap-ax-radio-1] service-template isemac2 [AC-wlan-ap-ax-radio-1] guit [AC-wlan-ap-ax] quit

- 高度なACL 3100と、クライアントが8.1.1.5にアクセスすることを拒否する規則を設定します。 [AC] acl advanced 3100
   [AC-acl-ipv4-adv-3100] rule 1 deny ip destination 8.1.1.5 0
   [AC-acl-ipv4-adv-3100] guit
- 6. 許可VLANを設定します。

#VLAN 4094およびVLAN-interface 4094を作成し、VLANインターフェイスにIPアドレスを割り当 てます。 [AC] vlan 4094 [AC-vlan4094] quit [AC] interface vlan-interface 4094 [AC-Vlan-interface4094] ip address 191.94.0.1 24

[AC-Vlan-interface4094] quit

#vlan4094のDHCPアドレスプールvlan4094を設定します。 [AC] dhcp server ip-pool vlan4094 [AC-dhcp-pool-vlan4094] network 191.94.0.0 mask 255.255.255.0 [AC-dhcp-pool-vlan4094] gateway-list 191.94.0.1 [AC-dhcp-pool-vlan4094] dns-list 191.94.0.1 [AC-dhcp-pool-vlan4094] guit

#### ISEサーバーの構成

- 1. ユーザーグループを作成します。
  - a. トップナビゲーションバーで、Administration > Identity Management > Groupsを選択しま す。
  - b. 左側のナビゲーションペインで、User Identity Groupsを選択します。
  - c. Addをクリックします。
  - d. 開いたページで、名前をLDFに設定します。
  - e. Submitをクリックします。

図13 ユーザーグループの作成

| Identity Services Engine Home                                                                                                    | Context Visibility      Operations      Policy      Administration      Work Centers | License Warning 🔺 | ۲ |
|----------------------------------------------------------------------------------------------------|--------------------------------------------------------------------------------------|-------------------|---|
| System      Identity Management     Network                                                                                                    | Resources                                                                            |                   |   |
| Identities Groups External Identity Sources                                                                                                    | Identity Source Sequences  + Settings                                                |                   |   |
| Identity Groups         Image: Control Series Control Control Contro Control Control Control Control Control Control Control Control | User Identify Group          *Name       DFF                                         |                   |   |

- 2. ネットワークアクセスユーザーを作成します。
  - a. 上部ナビゲーションバーで、Administration > Identity Management > Identitiesを選択しま す。
  - b. 左側のナビゲーションペインで、Usersを選択します。
  - c. Addをクリックします。

d. 開いたページで、名前をldf00001に、パスワードをLdf123456に設定し、ユーザーをユーザ ーグループLDFにバインドします。

パスワードに大文字、小文字、および数字が含まれていることを確認します。

e. Submitをクリックします。

図14 ネットワークアクセスユーザーの作成

| dentity Services Engine             | Home + Context Visibility + Operations + Policy + Administration + Work Centers                           | License Warning 🔺 🔍 🐵 |
|-------------------------------------|----------------------------------------------------------------------------------------------------|-----------------------|
| System        Identity Management   | Network Resources     Device Portal Management     pxGrid Service     Feed Service     Threat Centric NAC |                       |
| - Identities Groups External Identi | ty Sources Identity Source Sequences                                                                      |                       |
| •                                   | Network Access Users List > New Network Access User                                                       |                       |
| Users                               | Network Access User                                                                                       |                       |
| Latest Manual Network Scan Results  | * Name df000001                                                                                           |                       |
|                                     | Status 🔽 Enabled 👻                                                                                        |                       |
|                                     | Email                                                                                                    |                       |
|                                     | ▼ Passwords                                                                                               |                       |
|                                     | Password Type: Internal Users +                                                                           |                       |
|                                     | Password Re-Enter Password                                                                                |                       |
|                                     | * Login Password ••••••• • Generate Password (i)                                                          |                       |
|                                     | Enable Password Generate Password                                                                         |                       |
|                                     | ▼ User Information                                                                                        |                       |
|                                     | First Name                                                                                                |                       |
|                                     | Last Name                                                                                                 |                       |
|                                     | Account Options                                                                                           |                       |
|                                     | Account Disable Policy                                                                                    |                       |
|                                     | ▼ User Groups                                                                                             |                       |
|                                     | LDF 🗢 🕂                                                                                                   |                       |
|                                     | Submit Cancel                                                                                             |                       |
|                                     |                                                                                                    |                       |

- 3. ACをネットワークアクセスデバイスとしてサーバーに追加します。
  - a. 上部のナビゲーションバーで、Administration > Network Resources > Network Devicesを選択します。
  - b. Addをクリックします。
  - c. 表示されたページで、名前をACに設定し、IPアドレス191.120.1.56を指定してRADIUS Authentication Settingsを選択し、共有秘密をH3cclこ設定します。
     IPアドレスがAC上のRADIUSパケットのNAS IPアドレスと同じであることを確認します。
     共有秘密がACに設定された共有キーと同じであることを確認します。
  - d. 設定を保存します。

図15 サーバーへのAC電源の追加

| dentity Services Engine            | Home   Context Visibility   Operations   Policy   Administration   Work Centers                                             | License Warning 🔺 🔍 💿 🌣 |  |  |  |  |
|------------------------------------|----------------------------------------------------------------------------------------------------|-------------------------|--|--|--|--|
| System      Identity Management    | Network Resources      Device Portal Management px/Grid Services      Feed Service      Threat Centric NAC                  |                         |  |  |  |  |
| ▼ Network Devices Network Device G | roups Network Device Profiles External RADIUS Servers RADIUS Server Sequences NAC Managers External MDM + Location Services |                         |  |  |  |  |
| Network Devices                    | Network Devices List > AC                                                                                                   |                         |  |  |  |  |
| Default Device                     | Network Devices                                                                                                    |                         |  |  |  |  |
| Device Security Settings           | * Name (AC Description                                                                                                    |                         |  |  |  |  |
|                                    | IP Address * 19: 191.120.1.56 / 32                                                                                          | @ <b>.</b>              |  |  |  |  |
|                                    | IPv6 is supported only for TACACS, At least one IPv4 must be defined when RADIUS is selected     * Device Profile           |                         |  |  |  |  |
|                                    | * Network Device Group                                                                                                    |                         |  |  |  |  |
|                                    | Location Al Locations Set. To Default.<br>IPSEC No Set. To Default.<br>Device Type Al Device Types Set. To Default.         |                         |  |  |  |  |
|                                    | ✓ RADIUS Authentication Settings                                                                                            |                         |  |  |  |  |
|                                    | RADIUS UDP Settings<br>Protocol RADIUS                                                                                      |                         |  |  |  |  |

4. 認証プロトコルを設定します。

- a. 上部ナビゲーションバーで、Policy > Policy Elements > Resultsを選択します。
- b. 左側のナビゲーションペインで、Authentication > Allowed Protocolsを選択します。
- c. mabという名前の許可されたプロトコルサービスを作成します。Authentication Bypass 領域で、Process Host Lookupを選択します。Authentication Protocols領域で、 Allow PAP/ASCIIおよびAllow CHAPを選択します。
- **d.** 設定を保存します。

図16 認証プロトコルの構成

| cisco Identity Services Engine    | Home + Context Visibility + Operations + Policy + Administration + Work Centers | License Warning 🔺 🔍 🐵 🚽 🗘                                                    |
|-----------------------------------|---------------------------------------------------------------------------------|------------------------------------------------------------------------------|
| Policy Sets Profiling Posture C   | Sent Provisioning  + Policy Elements                                            | Click here to do wireless setup and visibility setup Do not show this again. |
| Dictionaries + Conditions - Resul | 15                                                                              |                                                                              |
| 0                                 | the set of the set of the set                                                   |                                                                              |
| ✓ Authentication                  | Allowed Protocols                                                               |                                                                              |
| Allowed Protocols                 | Name mab                                                                        |                                                                              |
| + Authorization                   | Description                                                                     |                                                                              |
| Profiling                         |                                                                                 |                                                                              |
| + Posture                         | ✓ Allowed Protocols                                                             |                                                                              |
| Client Provisioning               | Authentication Bypass                                                           |                                                                              |
|                                   | Process Host Lookup (j)                                                         |                                                                              |
|                                   | Authentication Protocols                                                        |                                                                              |
|                                   | Allow PAP/ASCII                                                                 |                                                                              |
|                                   | Allow CHAP                                                                      |                                                                              |
|                                   | Allow MS-CHAPv1                                                                 |                                                                              |
|                                   | Allow MS-CHAPv2                                                                 |                                                                              |
|                                   | Allow EAP-MD5                                                                   |                                                                              |
|                                   | Allow EAP-TLS                                                                   |                                                                              |
|                                   | Allow LEAP                                                                      |                                                                              |
|                                   | Allow PEAP                                                                      | - CE 🖬 🔮                                                                     |
|                                   | Allow EAP-FAST                                                                  |                                                                              |
|                                   | Allow EAP-TTLS                                                                  |                                                                              |
|                                   | Preferred EAP Protocol                                                          |                                                                              |
|                                   | EAP-TLSL-DR ()                                                                  |                                                                              |

- 5. 許可ACLの設定:
  - a. 上部ナビゲーションバーで、Policy > Policy Elements > Resultsを選択します。
  - b. 左側のナビゲーションペインで、Authorization > Authorization Profilesを選択します。
  - c. Addをクリックします。
  - Authorization Profile領域で、名前をacl\_3100に設定し、Network Device Profileフィー ルドからCiscoを選択します。Advanced Attributes Settings領域で、アトリビュート Radius:Filter-IDを選択し、アトリビュート値を3100(ACL番号)に設定します。
  - e. 設定を保存します。

図17 認可ACLの設定

| dentity Services Engine            | Home                                        | Operations     Policy |     | License Warning 🔺 🔍 🐵 🔿 🌣 |
|------------------------------------|---------------------------------------------|-----------------------|-----|---------------------------|
| Policy Sets Profiling Posture C    | Client Provisioning    Policy Elen          | ients                 |     |                           |
| Dictionaries + Conditions - Result | Its                                         |                       |     |                           |
| 0                                  | Authorization Profiles > ad_3               | 100                   |     |                           |
| Authentication                     | Authorization Profile                       |                       |     |                           |
| - Authorization                    | * Name                                      | acl_3100              |     |                           |
| Automination Destitue              | Description                                 |                       |     |                           |
| Authorization Profiles             | L                                           |                       |     |                           |
| DOWINDatiable AGES                 | * Access Type                               | ACCESS_ACCEPT *       |     |                           |
| Profiling                          | Network Device Profile                      | ដ Cisco 👻 🕀           |     |                           |
| Posture                            | Popiso Tomplato                             | 1                     |     |                           |
| Client Provisioning                | Track Movement                              | 10                    |     |                           |
|                                    | Passive Identity Tracking                   | 30                    |     |                           |
|                                    |                                             |                       |     |                           |
|                                    |                                             |                       |     |                           |
|                                    | Common Tasks                                |                       |     |                           |
|                                    |                                             |                       |     |                           |
|                                    |                                             |                       |     |                           |
|                                    | <ul> <li>Advanced Attributes</li> </ul>     | Settings              |     |                           |
|                                    | Radius:Filter-ID                            | 3100                  | - + |                           |
|                                    |                                             | 0                     |     |                           |
|                                    |                                             |                       |     |                           |
|                                    |                                             |                       |     |                           |
|                                    | <ul> <li>Attributes Details</li> </ul>      |                       |     |                           |
|                                    | Access Type = ACCESS_AC<br>Filter-ID = 3100 | LEPT                  |     |                           |
|                                    |                                             |                       |     |                           |

- 6. 許可VLANの設定:
  - a. 上部ナビゲーションバーで、Policy > Policy Elements > Resultsを選択します。
  - b. 左側のナビゲーションペインで、Authorization > Authorization Profilesを選択します。
  - c. Addをクリックします。
  - d. Authorization Profile領域で、名前をvlan\_4094に設定し、Network Device Profileフィ ールドからCiscoを選択します。Custom Tasks領域で、VLANオプションを選択し、 ID/Nameフィールドに4094と入力します。
  - e. 設定を保存します。

#### 図18 認可VLANの設定

| dentity Services Engine            | Home   Context Visibility   Operations   Policy   Administration   Work Centers | License Warning 🔺 | ٩, | 0 | • • |
|------------------------------------|---------------------------------------------------------------------------------|-------------------|----|---|-----|
| Policy Sets Profiling Posture Cl   | ient Provisioning  + Policy Elements                                            |                   |    |   |     |
| Dictionaries + Conditions - Result | 5                                                                               |                   |    |   |     |
| 0                                  | Authorization Profiles > vlan_4094                                              |                   |    |   |     |
| Authentication                     | Authorization Profile                                                           |                   |    |   |     |
| * Authorization                    | * Name Man_4094 ×                                                               |                   |    |   |     |
| Authorization Profiles             | Description                                                                     |                   |    |   |     |
| Downloadable ACLs                  |                                                                                 |                   |    |   |     |
| Profiling                          | ACCESS TYPE ACCESS_ACCEPT *                                                     |                   |    |   |     |
| Posture                            | Network Device Profile 🛛 📾 Cisco 💌 🕀                                            |                   |    |   |     |
| Client Provisioning                | Service Template                                                                |                   |    |   |     |
|                                    | Track Movement                                                                  |                   |    |   |     |
|                                    | Passive Identity Tracking 🗌 🕧                                                   |                   |    |   |     |
|                                    |                                                                                 |                   |    |   |     |
|                                    | Common Tasks     Jecurry Group                                                  |                   |    |   |     |
|                                    | S VLAN Tag ID 1 Edk.Tag. ID/Name 4094                                           |                   |    |   |     |
|                                    | Voice Domain Permission                                                         |                   |    |   | - 1 |
|                                    | Web Redirection (CWA, MDM, NSP, CPP) (j)                                        |                   |    |   |     |
|                                    | Auto Smart Port                                                                 |                   |    |   | ~   |
|                                    |                                                                                 |                   |    |   |     |
|                                    |                                                                                 |                   |    |   |     |

- 7. 認証および認可ポリシーセットを設定します。
  - a. トップナビゲーションバーで、Policy > Policy Setsを選択します。
  - b. Policy Setsの下にあるプラスアイコン+をクリックします。
  - c. ポリシーセット名をmablc設定し、条件名をmablc設定してAllowed Protocols/Server Sequenceリストからmabを選択します。

#### 図19 認証および許可ポリシーセットの構成

| cisco Identity | Services Engine Home       | Fontext Visibility      Ope | rations   Policy   Administration   Work Centers | License Warning 🔺                                    | ۹. 0           | 5 0        |
|----------------|----------------------------|-----------------------------|--------------------------------------------------|------------------------------------------------------|----------------|------------|
| Policy Sets Pi | ofiling Posture Client Pro | visioning + Policy Elements |                                                  | Click here to do wireless setup and visibility setup | Do not show th | s again. × |
| Policy Sets    |                            |                             |                                                  |                                                      | Reset          | Save       |
| + Status       | Policy Set Name            | Description                 | Conditions                                       | Allowed Protocols / Server Sequence                  | Hits Action    | s View     |
| Search         |                            |                             |                                                  |                                                      |                |            |
| 0              | mab                        |                             | mab                                              | mab * * +                                            | 24 🗘           | >          |
| 0              | tx                         |                             | 🗖 1x                                             | 1x * * +                                             | 24 0           | >          |
| 0              | Default                    | Default policy set          |                                                  | Default Network Access * * +                         | • •            | >          |

d. 条件としてWired\_MABまたはWireless\_MABを選択します。

#### 図20条件の構成

| Con        | ditions Studio                            |           |        |            |              |              |           | 0×   |
|------------|-------------------------------------------|-----------|--------|------------|--------------|--------------|-----------|------|
| Libra      | ry                                        |           | Editor |            |              |              |           |      |
| Sea        | irch by Name                              |           |        |            | Wireless_MAB |              |           | °° * |
| <b>Q</b> E |                                           | O t 🕈     |        | _          |              |              |           | ۲    |
|            | 1x                                        |           | OR ¥   |            | Wired_MAB    |              |           |      |
|            | Catalyst_Switch_Local_Web_Authenticat ion | (1)       |        |            |              | + New AND OR |           |      |
|            | d                                         | 0         |        | Set to 'Is | not          |              | Duplicate | Save |
|            | mab                                       | <b>()</b> |        |            |              |              |           |      |

- e. 認証および認可ポリシーセットのViewカラムにあるアイコンをクリックします。
- f. Authorization Policy領域で、Authorization Rule 1という名前の許可ポリシーを追加します。
   許可ポリシーのResults > Profiles列で、プロファイルacl\_3100およびvlan\_4094を選択します。

|                                                    | ervices Engine Home                                                  | Context Visibility      Op | verations · Policy | <ul> <li>Administration</li> </ul> | <ul> <li>Work Centers</li> </ul> |                                                 |          | CLicense Warr                   | ning 🔺 🔍           | •          | <b>9</b> 0  |
|----------------------------------------------------|----------------------------------------------------------------------|----------------------------|--------------------|------------------------------------|----------------------------------|-------------------------------------------------|----------|---------------------------------|--------------------|------------|-------------|
| Policy Sets Pro                                    | fling Posture Client Provision                                       | ing + Policy Elements      |                    |                                    |                                  |                                                 | Click he | re to do wireless setup and vis | ibility setup Do n | ot show th | is again, > |
| olicy Sets +                                       | mab                                                                  |                            |                    |                                    |                                  |                                                 |          |                                 |                    | Reset      | Savo        |
| Status                                             | Policy Set Name                                                      | Description                | Conditions         |                                    |                                  |                                                 |          | Allowed Prote                   | ocols / Server S   | Sequenci   | e Hits      |
| Bearch                                             |                                                                      |                            |                    |                                    |                                  |                                                 |          |                                 |                    |            |             |
| 0                                                  | mab                                                                  |                            | 🖀 mab              |                                    |                                  |                                                 |          | mab                             |                    | × * +      | - 24        |
| Authentication                                     | n Policy (1)                                                         |                            |                    |                                    |                                  |                                                 |          |                                 |                    |            |             |
| Authorization                                      | Policy - Local Exceptions                                            |                            |                    |                                    |                                  |                                                 |          |                                 |                    |            |             |
|                                                    | Total Clarket Freedom                                                |                            |                    |                                    |                                  |                                                 |          |                                 |                    |            |             |
| <ul> <li>Authorization</li> </ul>                  | Policy - Global Exceptions                                           |                            |                    |                                    |                                  |                                                 |          |                                 |                    |            |             |
| Authorization     Authorization                    | Policy (2)                                                           |                            |                    |                                    |                                  |                                                 |          |                                 |                    |            |             |
| Authorization     Authorization                    | Policy (2)                                                           |                            |                    |                                    |                                  | Results                                         |          |                                 |                    |            |             |
| Authorization     Authorization     (+)     Status | Policy (2) Rule Name                                                 | Conditions                 |                    |                                    |                                  | Results<br>Profiles                             |          | Security Groups                 |                    | Hits       | Actions     |
| Authorization Authorization (+) Status Search      | Policy - Global Exceptions Policy (2) Rule Name                      | Conditions                 |                    |                                    |                                  | Results<br>Profiles                             |          | Security Groups                 |                    | Hits       | Actions     |
| Authorization Authorization + Status Search        | Policy - Global Exceptions Policy (2) Rule Name Authorization Rule 1 | Conditions                 |                    |                                    |                                  | Results<br>Profiles<br>(*aci_3100) (*vian_4094) | +        | Security Groups                 |                    | Hits<br>22 | Actions     |

図21 許可ポリシーの追加

g. 設定を保存します。

### 設定の確認

- 1. クライアントで、ワイヤレスネットワークに接続し、設定されたユーザー名とパスワードを 入力します(詳細は表示されません)。
- 2. ACで、ユーザーがオンラインになり、サーバーが認可ACLおよびVLANをユーザーに割り当てた ことを確認します。

図22 オンラインユーザー情報の表示

| [H3C]dis wlan client ser isemac2 | -     |                        |              |      |
|----------------------------------|-------|------------------------|--------------|------|
| Total number of clients: 1       |       |                        |              |      |
|                                  |       |                        |              |      |
| MAC address User name            |       | AP name                | R IP address | VLAN |
| e8e8-b79b-438d e8e8b79b438d      |       | ax                     | 1 191.94.0.2 | 4094 |
| [H3C]dis ma                      |       |                        |              |      |
| [H3C]dis mac-address             |       |                        |              |      |
| [H3C]dis mac-authentication co   |       |                        |              |      |
| [H3C]dis mac-authentication conn | iecti | ion                    |              |      |
| Total connections: 1             |       |                        |              |      |
| User MAC address                 |       | : e8e8-b79b-438d       |              |      |
| AP name                          |       | ax ax                  |              |      |
| Radio ID                         |       | : 1                    |              |      |
| SSID                             |       | : 000AAAMACAU-MAC-CCMP | -WPA         |      |
| BSSID                            |       | : dcda-8004-6362       |              |      |
| Username                         |       | : e8e8b79b438d         |              |      |
| Authentication domain            |       | : ise                  |              |      |
| Initial VLAN                     |       | : 71                   |              |      |
| Authorization VLAN               |       | : 4094                 |              |      |
| Authorization ACL number         |       | : 3100                 |              |      |
| Authorization user profile       |       | : N/A                  |              |      |
| Authorization CAR                |       | : N/A                  |              |      |
| Authorization URL                |       | : N/A                  |              |      |
| Termination action               |       | : N/A                  |              |      |
| Session timeout last from        |       | : N/A                  |              |      |
| Session timeout period           |       | : N/A                  |              |      |
| Online from                      |       | : 2019/09/10 18:08:38  |              |      |
| Online duration                  |       | : Oh Om 42s            |              |      |

## 構成ファイル

```
#
vlan 4094
#
dhcp server ip-pool vlan4094
  network 191.94.0.0 mask 255.255.255.0
  gateway-list 191.94.0.1
  dns-list 191.94.0.1
#
interface vlan-interface 4094
  ip address 191.94.0.1 24
#
acl advanced 3100
  rule 1 deny ip destination 8.1.1.5 0
#
radius scheme ise
  primary authentication 8.1.1.19 key cipher
  $c$3$FpBySjKd6TF17QmPAQ83vNM+mNuZHUw=
  user-name-format without-domain
  nas-ip 191.120.1.56
#
domain ise
  authentication default radius-scheme ise
17
authorization default radius-scheme ise
#
wlan ap ax model WA6528
serial-id 219801A1LH8188E00011
#
wlan service-template isemac2
```

ssid 000AAAMACAU-MAC-CCMP-WPA vlan 71 akm mode psk preshared-key pass-phrase cipher \$c\$3\$XYqokG6I8YoOymuklyvxoJuzFoB+oVJD6exoqw== cipher-suite ccmp security-ie rsn client-security authentication-mode mac mac-authentication domain ise service-template enable # wlan ap ax model WA6528 serial-id 219801A1LH8188E00011 vlan 1 radio 1 radio enable service-template isemac2

## 例:Cisco ISEベースのポータル認証の設定

### ネットワーク構成

図23に示すように、APはスイッチを介してACに接続され、クライアントはAPを介してワイヤレスネットワークにアクセスします。

次の要件を満たすようにデバイスとサーバーを設定します。

- クライアントがワイヤレスネットワークにアクセスするには、直接ポータル認証を通過する必要があり ます。
- ISEサーバーは、ポータルサーバーおよびRADIUSサーバーとして機能します。

図23 ネットワーク図

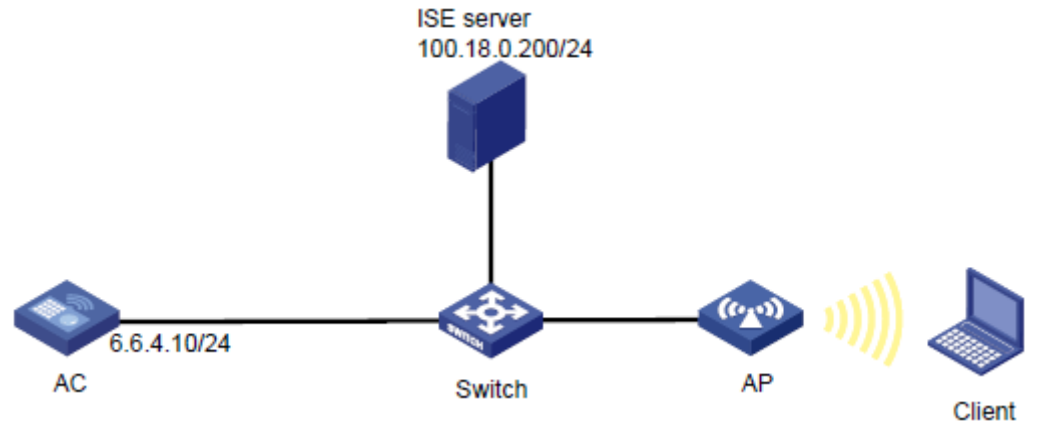

## 制約事項とガイドライン

ファイルise\_h3c.zipがAC上のストレージメディアのルートディレクトリに保存されていることを確認します。

手順

#### (!)重要:

この設定例では、Cisco ISEサーバーでのポータル認証によるクライアントの認証に関連する主な設定 だけを示します。ネットワーク接続設定の詳細については、デバイスおよびサーバーのマニュアルを参 照してください。

デバイスとサーバーがネットワーク接続されていることを確認します。

#### ACの設定

1. ISPドメインを設定します:

#ISPドメインiseを作成します。

<H3C> system-view [H3C] domain ise

#ポータルユーザーの認証、認可、アカウンティングにRADIUSスキームiseを使用するようにISPドメ インを設定します。

[H3C-isp-ise] authentication portal radius-scheme ise [H3C-isp-ise] authorization portal radius-scheme ise

[H3C-isp-ise] accounting portal radius-scheme ise

[H3C-isp-ise] quit

2. RADIUSスキームを設定します。

# RADIUS スキーム iseを作成します。

[H3C]radius scheme ise

#100.18.0.200にあるISEサーバーをプライマリ認証およびアカウンティングサーバーとして指定し、 ISEサーバーとの安全な通信のための共有キーを指定します。共有キーが、ISEサーバーで構成 されている共有シークレットと同じであることを確認してください。

[H3C-radius-ise]primary authentication 100.18.0.200 key simple 12345678

[H3C-radius-ise]primary accounting 100.18.0.200 key simple 12345678

#ISEサーバーに送信されるユーザー名からドメイン名を除外します。

[H3C-radius-ise]user-name-format without-domain

3. ポータル認証を設定します。

#ワイヤレスポータルユーザーの自動ログアウトを有効にします。

[H3C] portal user-logoff after-client-offline enable

#サードパーティ認証中にクライアントがアクセスするためのAC上のVLANインターフェイス1000 を指定します。

[H3C] portal client-gateway interface vlan-interface 1000

#AC宛てのパケットを許可します。

[H3C] portal free-rule 2 destination ip 6.6.4.10 255.255.255.255

#RADIUSサーバー宛てのパケットを許可します。

[H3C] portal free-rule 5 destination ip 100.18.0.200 255.255.255.255

#Webサーバーを設定します。

注:

WebサーバーのURLの詳細については、「ISEサーバーの構成」のポータル設定を参照してください。

[H3C] portal web-server ise [H3C-portal-websvr-ise] url https://100.18.0.200:8443/portal/PortalSetup.action?portal=f0ae43f0-7159-11e7-a35 5-005056aba474

[H3C-portal-websvr-ise] server-type ise

#HTTPベースのローカルポータルWebサービスとHTTPSベースのローカルポータルWebサービスを作成します。ローカルポータル認証のデフォルトの認証ページファイルとしてファイル ise\_h3c.zipを指定します。ファイルがAC上の記憶域メディアのルートディレクトリに格納されていることを確認します。 [H3C] portal local-web-server http [H3C-portal-local-websvr-http] default-logon-page ise\_h3c.zip [H3C] portal local-web-server https [H3C] portal local-web-server https

- [H3C-portal-local-websvr-https] default-logon-page ise\_h3c.zip
- サービステンプレートを設定して有効にします。

[H3C] wlan service-template iseportal
[H3C-wlan-st-iseportal] ssid h3c-ise-portal
[H3C-wlan-st-iseportal] portal enable method direct
[H3C-wlan-st-iseportal] portal domain ise
[H3C-wlan-st-iseportal] portal bas-ip 6.6.4.10
[H3C-wlan-st-iseportal] portal apply web-server ise
[H3C-wlan-st-iseportal] service-template enable

[H3C-wlan-st-iseportal] quit

 手動APを設定し、サービステンプレートをAPのradio 1にバインドします。 [H3C] wlan ap ap1 model WA6330 [H3C-wlan-ap-ap1] serial-id 219801A23V8209E0043Y [H3C-wlan-ap-ap1] radio 1 [H3C-wlan-ap-ap1-radio-1] service-template iseportal vlan 234 [H3C-wlan-ap-ap1-radio-1] radio enable [H3C-wlan-ap-ap1-radio-1] quit [H3C-wlan-ap-ap1] quit

#### ISEサーバーの構成

- 1. デバイスプロファイルを作成します。
  - a. トップナビゲーションバーで、Administration > Network Resources > Network Device Profilesを選択します。
  - b. Addをクリックします。
  - c. デバイスプロファイル名をH3Cに設定し、ベンダーとしてOtherを選択しSupported Protocols領域でRADIUSを選択します。
  - d. 設定を保存します。

#### 図24 デバイスプロファイルの作成

| dentity Services E            | ngine <sub>Home</sub>  | Context Visibility      | Operations     Polic    | - Administration     |                           |              |                   |
|-------------------------------|------------------------|-------------------------|-------------------------|----------------------|---------------------------|--------------|-------------------|
| ♦ System ♦ Identity Mana      | agement <b>v</b> Netwo | rk Resources            | Portal Management pxGr  | d Services + Feed Se | ervice + Threat Centric I | NAC          |                   |
| Network Devices Netwo         | ork Device Groups      | Network Device Profiles | External RADIUS Servers | RADIUS Server Sequ   | uences NAC Managers       | External MDM | Location Services |
| Natwork Davisa Profile List > | 1120                   |                         |                         |                      |                           |              |                   |
| Network Device Profile        | e                      |                         |                         |                      | Save                      | Reset        |                   |
| * Nome                        |                        |                         |                         |                      |                           |              |                   |
| Description                   | НЗС                    |                         |                         |                      |                           |              |                   |
| Description                   |                        |                         |                         |                      |                           |              |                   |
|                               |                        |                         |                         | /                    |                           |              |                   |
| Icon                          | Change icon.           | . Set To Default (i)    |                         |                      |                           |              |                   |
| Vendor                        | Other                  | ÷                       |                         |                      |                           |              |                   |
| Supported Protocols           |                        |                         |                         |                      |                           |              |                   |
| TACACE+                       |                        |                         |                         |                      |                           |              |                   |
| TrustSec                      |                        |                         |                         |                      |                           |              |                   |
| Tusidec                       |                        |                         |                         |                      |                           |              |                   |
| RADIUS Dictionaries           |                        |                         |                         |                      |                           |              |                   |
|                               |                        |                         |                         |                      |                           |              |                   |
|                               |                        |                         |                         |                      |                           |              |                   |
| Templates                     |                        |                         |                         |                      |                           |              |                   |
| Expand All / Collapse All     |                        |                         |                         |                      |                           |              |                   |
| Authentication/Au             | thorization            |                         |                         |                      |                           |              |                   |
| Permissions                   |                        |                         |                         |                      |                           |              |                   |
| Change of Authorit            | zation (CoA)           |                         |                         |                      |                           |              |                   |
| Redirect                      |                        |                         |                         |                      |                           |              |                   |
| Advanced                      |                        |                         |                         |                      |                           |              |                   |
| r Auvanced                    |                        |                         |                         |                      |                           |              |                   |
| Summary                       | he following are over  | ortod:                  |                         |                      |                           |              |                   |
| Services: Rad                 | fius, TACACS, Trusts   | Gec                     |                         |                      |                           |              |                   |
| CoA: Not                      | Supported              |                         |                         |                      |                           |              |                   |
| Native URL Redirect: Not      | Supported (i)          |                         |                         |                      |                           |              |                   |
| Save Reset                    |                        |                         |                         |                      |                           |              |                   |

- 2. ACをネットワークアクセスデバイスとしてサーバーに追加します。
  - a. 上部のナビゲーションバーで、Administration > Network Resources > Network Devicesを選択します。
  - **b.** Addをクリックします。
  - c. 表示されたページで、名前をACに設定し、デバイスプロファイルH3Cを選択して、IPアドレス 6.6.4.10を指定し、RADIUS Authentication Settingsを選択して、共有秘密を12345678に 設定します。

IPアドレスがAC上のRADIUSパケットのNAS IPアドレスと同じであることを確認します。

共有秘密がACに設定された共有キーと同じであることを確認します。

d. Submitをクリックします。

#### 図25 サーバーへのAC電源の追加

| dulle Identity Services Engine       | Home   Context Visibility   Operations   Policy   Administration   Work Centers                                            |
|--------------------------------------|----------------------------------------------------------------------------------------------------|
| System      Identity Management      | Network Resources  > Device Portal Management pxGrid Services  > Feed Service  > Threat Centric NAC                        |
| ▼ Network Devices Network Device Gro | oups Network Device Profiles External RADIUS Servers RADIUS Server Sequences NAC Managers External MDM + Location Services |
| 0                                    | Network Davison List & New Network Device                                                                                  |
| Network Devices                      | Network Devices List > New Network Device                                                                                  |
| Default Device                       | * Name AC                                                                                                    |
| Device Security Settings             | Description                                                                                                    |
|                                      |                                                                                                    |
|                                      | IP Address * IP: 6.6.4.10 / 32                                                                                             |
|                                      |                                                                                                    |
|                                      | O IPv6 is supported only for TACACS, At least one IPv4 must be defined when RADIUS is selected                             |
|                                      | * Device Profile I H3C + A                                                                                                 |
|                                      |                                                                                                    |
|                                      | Model Name                                                                                                    |
|                                      | Software Version                                                                                                    |
|                                      | * Network Device Group                                                                                                    |
|                                      |                                                                                                    |
|                                      | IPSEC Is topic Device                                                                                                    |
|                                      | Device Type All Device Type (Contra Default                                                                                |
|                                      | Sono nyo Ali Device rypes 🥥 Set to Derault                                                                                 |
|                                      | RADIUS Authentication Settions                                                                                             |
|                                      | • To broot numerine due to dungo                                                                                           |
|                                      | RADIUS UDP Settings                                                                                                    |
|                                      | Protocol RADIUS                                                                                                    |
|                                      | * Shared Secret 12345678 Hide                                                                                              |
|                                      | CoA Port Set To Default                                                                                                    |
|                                      | RADIUS DTLS Settings (j)                                                                                                   |
|                                      | DTLS Required 🔲 🛞                                                                                                    |
|                                      | Shared Secret radius/dtls                                                                                                  |
|                                      | CoA Port Set To Default                                                                                                    |
|                                      | Issuer CA of ISE Certificates for CoA Select if required (optional)                                                        |
|                                      | DNS Name                                                                                                    |
|                                      | General Settings                                                                                                    |
|                                      | Enable KeyWrap                                                                                                    |
|                                      | * Key Encryption Key Show                                                                                                  |
|                                      | * Message Authenticator Code Key Show                                                                                      |
|                                      | Key Input Format   ASCII  HEXADECIMAL                                                                                      |
|                                      |                                                                                                    |
|                                      | TACACS Authentication Settings                                                                                             |
|                                      | └ → SIMP Settings                                                                                                    |
|                                      | Advanced TrustSec Settings                                                                                                 |
|                                      | Submit Cancel                                                                                                    |
|                                      |                                                                                                    |

- 3. ユーザーグループを作成します。
  - a. トップナビゲーションバーでAdministration > Identity Management > Groupsを選択します。
  - b. 左側のナビゲーションペインで、User Identity Groupsを選択します。
  - c. Addをクリックします。
  - d. 開いたページで、名前をH3Cに設定します。
  - e. Submitをクリックします。

#### 図26 ユーザーグループの作成

| dentity Services Engine                                                                                                    | Home   Context Visibility   Operations   Policy   Administration   Work Centers                                                         |
|----------------------------------------------------------------------------------------------------|----------------------------------------------------------------------------------------------------|
| ► System - Identity Management                                                                                                    | Network Resources                                                                                                    |
| Identities Groups External Iden                                                                                                    | / Sources Identity Source Sequences                                                                                                    |
| Identity Groups         ▼         Image: Second Second Sec | User Identity Groups > New User Identity Group<br>Identity Group<br>* Name H3C<br>Description<br>Submit Cancel<br>(It)<br>uit)<br>ault) |

- 4. ネットワークアクセスユーザーを作成します。
  - a. 上部ナビゲーションバーで、Administration > Identity Management > Identitiesを選択しま す。
  - b. 左側のナビゲーションペインで、Usersを選択します。
  - c. Addをクリックします。
  - d. 開いたページで、名前をh3c001に、パスワードをH3c123456に設定し、ユーザーをユーザー グループH3Cにバインドします。

パスワードに大文字、小文字、および数字が含まれていることを確認します。

e. [Submit]をクリックします。

#### 図27 ネットワークアクセスユーザーの作成

| dentity Services Engine            | Home  Context Visibility  Operations  Policy  Administration  Work Centers                                 |
|------------------------------------|----------------------------------------------------------------------------------------------------|
| ► System 		 Identity Management    | Network Resources     Device Portal Management     pxGrid Services     Feed Service     Threat Centric NAC |
| ✓Identities Groups External Iden   | tity Sources Identity Source Sequences + Settings                                                          |
| G                                  |                                                                                                    |
| Users                              | Network Access Users List > New Network Access User                                                        |
| Latest Manual Network Scan Results | Network Access User                                                                                        |
|                                    | * Name h3c001                                                                                              |
|                                    | Status 🔽 Enabled 💌                                                                                         |
|                                    | Email                                                                                                    |
|                                    | ▼ Passwords                                                                                                |
|                                    | Password Type: Internal Users                                                                              |
|                                    | Password Re-Enter Password                                                                                 |
|                                    | * Login Password Generate Password ()                                                                      |
|                                    | Enable Password Generate Password ()                                                                       |
|                                    |                                                                                                    |
|                                    | ▼ User Information                                                                                         |
|                                    | First Name                                                                                                 |
|                                    | Last Name                                                                                                  |
|                                    | ▼ Account Options                                                                                          |
|                                    | Description                                                                                                |
|                                    |                                                                                                    |
|                                    | Change password on next login                                                                              |
|                                    | ▼ Account Disable Policy                                                                                   |
|                                    | Disable account if date exceeds 2022-07-04 (yyyy-mm-dd)                                                    |
|                                    |                                                                                                    |
|                                    | ▼ User Groups                                                                                              |
|                                    | Нзс 🔍 — 🕂                                                                                                  |
|                                    | Submit Cancel                                                                                              |
|                                    |                                                                                                    |

- 5. 認証プロトコルを設定します。
  - a. 上部ナビゲーションバーで、Policy > Policy Elements > Resultsを選択します。
  - b. 左側のナビゲーションペインで、Authentication > Allowed Protocolsを選択します。
  - c. Default Network Accessをクリックし、Allow CHAPを選択します。
  - d. 設定を保存します。

### 図28 認証プロトコルの構成

| cisco Iden                      | tity Service | s Engine | Home            | Contex      | t Visibility )   | Operations                      | ▼Policy         | ► Administratio       | on  Vork Centers                  |
|---------------------------------|--------------|----------|-----------------|-------------|------------------|---------------------------------|-----------------|-----------------------|-----------------------------------|
| Policy Sets                     | Profiling    | Posture  | Client Provisio | ning 🔻 F    | olicy Elements   | _                               |                 |                       |                                   |
| Dictionaries                    | Conditi      | ons -Re  | sults           |             |                  |                                 |                 |                       |                                   |
|                                 |              |          | Allowed         | Protocols S | ervices List > D | efault Netwo                    | rk Access       |                       |                                   |
| <ul> <li>Authentical</li> </ul> | tion         |          | Allowe          | d Protoc    | ols              |                                 |                 |                       |                                   |
| Allowed Pr                      | otocols      |          | N               | ame De      | fault Network A  | ccess                           |                 |                       |                                   |
| Authorization                   | on           |          | Descrij         | otion De    | fault Allowed Pr | otocol Service                  |                 |                       |                                   |
| Profiling                       |              |          |                 |             |                  |                                 |                 |                       |                                   |
| Posture                         |              |          | ✓ Allov         | ed Protoc   | ols              |                                 |                 |                       |                                   |
|                                 |              |          |                 | Authentie   | cation Bypass    |                                 |                 |                       |                                   |
| Client Prov                     | isioning     |          |                 | Proc        | ess Host Looku   | p (j)                           |                 |                       |                                   |
|                                 |              |          |                 | Authentio   | cation Protocol  | s                               |                 |                       |                                   |
|                                 |              |          |                 | Allov       | w PAP/ASCII      |                                 |                 |                       |                                   |
|                                 |              |          |                 | Allov       | W CHAP           |                                 |                 |                       |                                   |
|                                 |              |          |                 | Allow       | w MS-CHAPv1      |                                 |                 |                       |                                   |
|                                 |              |          |                 | Allow       | w MS-CHAPv2      |                                 |                 |                       |                                   |
|                                 |              |          |                 | Allow       | v EAP-MD5        |                                 |                 |                       |                                   |
|                                 |              |          |                 | Allov       | WEAP-TLS         |                                 |                 |                       |                                   |
|                                 |              |          |                 |             | Allow Authent    | lication of expir               | ed certificate: | s to allow certificat | e renewal in Authorization Policy |
|                                 |              |          |                 |             | Enable Statel    | ess Session Re                  | esume           |                       |                                   |
|                                 |              |          |                 |             | Session ticke    | t time to live                  | 2               | Hours                 | *                                 |
|                                 |              |          |                 |             | Proactive ses    | sio <mark>n ticket up</mark> da | ate will occur  | after 90 % o          | of Time To Live has expired       |
|                                 |              |          |                 | Allow       | w LEAP           |                                 |                 |                       |                                   |
|                                 |              |          | •               | Allov       | V PEAP           |                                 |                 |                       |                                   |
|                                 |              |          | •               |             | WEAP-FAST        |                                 |                 |                       |                                   |
|                                 |              |          |                 | Allow       | WEAP-TTLS        |                                 |                 |                       |                                   |
|                                 |              |          |                 | Pref        | erred EAP Proto  | col LEAP                        | *               |                       |                                   |
|                                 |              |          |                 | EAP         | -TLS L-bit (i)   |                                 |                 |                       |                                   |
|                                 |              |          |                 | Allow       | w weak ciphers f | or EAP (j)                      |                 |                       |                                   |
|                                 |              |          |                 | C Req       | uire Message-Ai  | uthenticator for                | all RADIUS F    | Requests (j)          |                                   |
|                                 |              |          | Save            | Reset       |                  |                                 |                 |                       |                                   |

- 6. ポータル設定を構成します。
  - a. 上部ナビゲーションバーで、Work Centers > Guest Access > Portals & Componentsを 選択します。
  - b. 左側のナビゲーションペインで、Guest Portalsを選択します。
  - c. 表示されたページで、Self-Registered Guest Portal(デフォルト)をクリックします。デフォルト 設定を使用して、URL Portal test URLをクリックします。表示されたウィンドウのアドレスバ ーにあるアドレスは、Webサーバーのアドレスです。

図29 ポータル設定の構成

|                                                                                                    | e ► Context Visibility ► Operations ► Policy ► Administration 		 Work Centers                                                                                                    |
|----------------------------------------------------------------------------------------------------|----------------------------------------------------------------------------------------------------|
| Network Access      Guest Access     Trust                                                                                                    | Sec + BYOD + Profiler + Posture + Device Administration + PassiveID                                                                                                    |
| Overview + Identities Identity Groups E                                                                                                    | xt Id Sources 🕨 Administration Network Devices 🔷 Portais & Components 🛛 Manage Accounts 🕨 Policy Elements Policy Sets Reports Custom Portal Files 🕨 Settings                                                                                                    |
| Ø                                                                                                    |                                                                                                    |
| Guest Portals                                                                                                    | user Portale                                                                                                    |
| Guest Types                                                                                                    |                                                                                                    |
| Sponsor Groups                                                                                                    | noose one or the three pre-delined portal types, which you can edit, customize, and authorize for guest access.                                                                                                    |
| Sponsor Portals                                                                                                    |                                                                                                    |
|                                                                                                    | Create Edit Duplicate Delete                                                                                                    |
|                                                                                                    |                                                                                                    |
|                                                                                                    | Hotspot Guest Portal (default)<br>Guest do not require userame and acessiver credentials to access the network, but you can optionally require an access code                                                                                                    |
|                                                                                                    | A Authorization setup required                                                                                                    |
|                                                                                                    |                                                                                                    |
|                                                                                                    | portal                                                                                                    |
|                                                                                                    |                                                                                                    |
|                                                                                                    | Authorization setup required                                                                                                    |
|                                                                                                    |                                                                                                    |
|                                                                                                    | Self-Registered Guest Portal (default)<br>Guests may create their own accounts and be assigned a username and password, or use their social login to access the network                                                                                                    |
|                                                                                                    | S Used in 1 rules in the Authorization policy                                                                                                    |
|                                                                                                    |                                                                                                    |
|                                                                                                    |                                                                                                    |
|                                                                                                    | To authorize a portal for use, you must create an Authorization profile for it and then reference that profile in a rule in the Authorization policy                                                                                                    |
|                                                                                                    | To create an authorization profile                                                                                                    |
|                                                                                                    | Go to Work Centers > Guest Access > Policy Elements > Results > Authorization Profiles                                                                                                    |
|                                                                                                    | To proste an authorization policy                                                                                                    |
|                                                                                                    | to create an autorization policy                                                                                                    |
|                                                                                                    | Go to Work Centers > Guest Access > Policy Sets                                                                                                    |
|                                                                                                    | G create an autorization poincy<br>Go to Work Centers > Guest Access > Policy Sets                                                                                                    |
| Tento Bortily Sorvices Erigine Hana Casted Vadeby                                                                                                    | Constant and automization poincy     Go to Work Centers - Guast Access > Policy Sets                                                                                                    |
| Matching         Notify Services Engine         None         Control Washing           > Metauri Access         = Over Access         + TradSec         + TradSec           > Verview         + Settions Soletty Oruga         Exist Soletty Access         + TradSec                                                                                                    | Create an aduminization pointy     Go to Vork Centers - Guest Access > Policy Sets      Contain - Deck Administration - Printe@     Prints - Deck Administration - Printe@     Thints - Deck Administration - Printe@     Thints - Deck Administration - Printe@                                                                                                    |
| design<br>energy         Monthly Strivton Lruger         None         + Context Values/<br>+ Tuttors Access         - Context Values/<br>+ Tuttors - Values/<br>- Context Values/<br>+ Stripton           Ourseive         + Months/<br>+ Stripton         + Stripton         + Stripton         + Stripton           Ourseive         + Months/<br>+ Stripton         + Portals Stripton         + Stripton         + Stripton           Ourseit         + Portals         + Portals Stripton         + Stripton         + Stripton                                                                                                    | Contacte and administration poincy     Go to Vork Centers - SQuest Access - Policy Sets      ··Operate: +New +Americation - *New Centers      ··Operate: +New +Americation - *New Centers      ··Operate: +New +Americation - *New Centers      ··Operate: +New +Americation - *New Centers      ··Operate: +New +Americation - *New Centers      ··Operate: +New +Americation - *New Centers      ··Operate: +New +Americation - *New +Americation - *New Centers      ··Operate: +New +Americation - *New +Americation - *New +Americat                                                                                                    |
| Testing         Monthly Services Engine         None         + Context Vesility           + Nieters Access         - Ownet occes         - Transition         - Transition           Overview         - Nieters         - Transition         - Advected           Owerst Proteins         - Portices Sectiongs and Clust         - Portices Sectiongs and Clust           Owerst Proteins         - Portices Neetings and Clust         - Portices Neetings and Clust                                                                                                    | Containe and autoinization poincy     Go to Verice Centers - S Guest Access > Policy Sets      Poince     Poince                                                                                                    |
| Control         Normal         Control         Normal           + Metalisk Access         - Ownet Access         - Ownet Access         - Access           - Ownet Access         - Ownet Access         - Access         - Access           - Ownet Access         - Ownet Access         - Access         - Access           - Ownet Access         - Ownet Access         - Access         - Access           - Ownet Access         - Access         - Access         - Access           - Ownet Access         - Access         - Access         - Access           - Ownet Access         - Access         - Access         - Access           - Ownet Access         - Access         - Access         - Access           - Ownet Access         - Access         - Access         - Access           - Ownet Access         - Access         - Access         - Access           - Ownet Access         - Access         - Access         - Access           - Ownet Access         - Access         - Access         - Access           - Ownet Access         - Access         - Access         - Access                                                                                                    | Create all aduitionization pointy     Create all aduitionization pointy     Create all aduitionization pointy     Create all aduitionization pointy     Create all aduitionization pointy     Create all aduitionization pointy     Create all aduitionization pointy     Create all aduitionization pointy     Create all aduitionization pointy     Create all aduitionization pointy     Create all aduitionization pointy     Create all aduitionization pointy     Create all aduitionization pointy     Create all aduitionization pointy     Create all aduitionization     Create all aduitionizationization     Create all aduitionization     Create all aduitionization     Create all aduitionization     Create all aduitionization     Create all aduitionization     Create all aduitionizationization     Create all aduitionizationization     Create all aduitionizationizationizationization     Create all aduitionizationizationizationizationizationizationizationizationizationizationizationizationizationizationizationizationin     Create all aduitionizationizationizationizationizationizat                                                                                                    |
| Condet         Statistics Access         - A condet Mathematic           Overview         - A condet Access         + Training: + STOCO         + Training: + STOCO           Overview         - Statistics         + Training: + STOCO         + Training: + STOCO         + Training: + STOCO           Overview         - Statistics         - Statistics         + Training: + STOCO         + Training: + STOCO           Overview         - Statistics         - North Access         - North Access         - North Access           Overview         - Statistics         - North Access         - North Access         - North Access           Statistics         - North Access         - North Access         - North Access         - North Access                                                                                                    | Contents and automicitation poincy     Go to eater and automicitation poincy     Go to eater and automicitation poincy     Go to eater and automicitation poincy     Go to eater and automicitation poincy     content and automicitation poincy     content and automicitation poincy     content and automicitation poincy     content and automicitation poincy     content and automicitation poincy     content and automicitation poincy     content and automicitation poincy     content and automicitation poincy     content and automicitation     content and automicitation     content and automicitation     content and automicitation     content and automicitation     content and automicitation     content and automicitation     content and automicitation     content and automicitation     content and automicitation                                                                                                    |
| * Newly Services Drame         texe         • Control Maker           * Newly Services Drame         * Tastice         # 2000         * Point           Ourset Prioritie         * Date Services         # 2000         * Point           Geast Prioritie         * Point Sectlings and Casting Services         Portals Sectlings and Casting Services         Portals Sectlings and Casting Services           Geast Prioritie         * Portals Sectlings and Casting Services         Portals Sectlings and Casting Services           Geast Prioritie         * Portals Sectlings and Casting Services         Portals Sectlings and Casting Services           Geast Prioritie         * Portals Sectlings and Casting Services         Portals Sectlings and Casting Services           Geast Prioritie         * Point Sectlings         Point Sectlings         Point Sectlings           Sectors Prioritie         * Point Sectlings         Point Sectlings         Point Sectlings                                                                                                    | Contains and automization poincy     Go to Work Centers > Guast Access > Policy Sets      Contains and automization poincy     contains and automization poincy     contains and automization     contains and automization     contains     contains                                                                                                    |
| Table         Monthly Services Ergan         None              • Conduct Weaker            • Nieder Access         - Outer Access              • Single Access              • Single Access              • Single Access              • Nieder Access              • Outer Access              • Nieder Access              • Nieder Access              • Nieder Access              • Nieder Access              • Nieder Access              • Nieder Access              • Nieder Access              • Nieder Access              • Nieder Access              • Nieder Access              • Nieder Access              • Nieder Access              • Nieder Access Nieder Access              • Nieder Access Nieder Access              • Nieder Access Nieder Access              • Nieder Access Nieder Access Nieder Acc                                                                                                    | lo create al aduaticitation pointy<br>lo create al aduaticitation pointy<br>lo create al aduaticitation p          |
| Finder         Northly StrivkOS Ergin         North         Northly StrivkOS Ergin         North         -> Control Value           + Nieterika Strike         -> Ount Access         -> Strike         -> Port         -> Port           Ount Access         -> Ount Access         -> Ount Access         -> Port         -> Port           Ount Arrows         -> Portals Settlings and Cust         -> Portals Settlings and Cust         -> Portals Settlings and Cust           Ount Types         -> Portals Settlings and Cust         -> Portals Settlings and Cust         -> Portals Settlings and Cust           Description         -> Ount Access         -> Portals Settlings and Cust         -> Ount Access           Description         -> Ount Access         -> Ount Access         -> Ount Access           Description         -> Ount Access         -> Ount Access         -> Ount Access           Description         -> Ount Access         -> Ount Access         -> Ount Access           Description         -> Ount Access         -> Ount Access         -> Ount Access                                                                                                    | Contraine and automicitation pointy     Contraine and automicitation pointy     Contraine and automicitation pointy     Contraine and automicitation pointy     Contraine and automicitation pointy     Contraine and automicitation pointy     Contraine and automicitation pointy     Contraine and automicitation pointy     Contraine and automicitation pointy     Contraine and automicitation pointy     Contraine and automicitation pointy     Contraine and automicitation pointy     Contraine and automicitation pointy     Contraine and automicitation     Contraine and automicitation     Contraine and automicitation     Contrained automicitation     Contrained automicitation                                                                                                    |
| Statistics         Name         Control Volume           + Nation Access         - Quart Access         + Nation Statistics         + Nation Statistics           - Volume + National Statistics         + National Statistics         + National Statistics         + National Statistics           - Outer Access         - Portable Statistics         + National Statistics         + National Statistics           - Outer Access         - Portable Statistics         + National Statistics         + National Statistics           - Outer Access         - Portable Statistics         + National Statistics         + National Statistics           - Outer Access         - Portable Statistics         + National Statistics         + National Statistics           - Outer Access         - Portable Statistics         + Portable Statistics         + Portable Statistics           - Outer Access         - Portable Statistics         - Portable Statistics         + Portable Statistics                                                                                                    | O Create all addronation pointy         Go to Work Centers > Guest Access > Policy Sets         • Opcode:       • Note Centers         • Opcode:       • Note Centers         • Opcode:       • Note Centers         • Opcode:       • Note Centers         • Opcode:       • Note Centers         • Note Centers       • Note Centers         • Note Centers       • Note Centers                                                                                                    |
| Binding         Name of Control Stratutes         Name         Control Control           • Mitteria Alcossi         - Quartitic Control         • Name of Control         • Name of Control           • Outprice Alcossi         - Quartitic Control         • Name of Control         • Name of Control           • Outprice Alcossi         - Quartitic Control         • Name of Control         • Portal Stratutes           • Outprice Alcossis         - Quartitic Control         • Portal Stratutes         • Control Name of Control           • Outprice Alcossis         • Portal Stratutes         • Portal Stratutes         • Outprice Alcossis           • Outprice Alcossis         • Outprice Alcossis         • Portal Stratutes         • Outprice Alcossis           • Outprice Alcossis         • Outprice Alcossis         • Portal Stratutes         • Outprice Alcossis                                                                                                    | Contents and addressing of points     Contents and addressing of points     Contents and addressing of points     Contents and addressing of points     Contents and addressing of points     Contents and addressing of points     Contents and addressing of points     Contents and addressing of points     Contents and addressing of points     Contents     Contents                                                                                                    |
| • Northy Services Forper         Nore         • Control Market           • Norther Vectors         • Control Market         • Elicitio         • Protein           Outer Transis         • Portal Sectings and Custo         • Portal Sectings         • Portal Sectings           Outer Transis         • Portal Sectings         • Portal Sectings         • Portal Sectings           Beneror Proteits         • Portal Sectings         • Portal Sectings         • Portal Sectings           • Portal Sectings         • Portal Sectings         • Portal Sectings         • Portal Sectings                                                                                                    | Outstale all all autorization points         Go teale all all autorization points         So teale all all autorization points         ************************************                                                                                                    |
| * Newly Servers Depres         text         • Central challers           * Newly Servers Depres         * Tables         * 2000 C         * 1000 C         * 1000 C                                                                                                    | Outlete all aduancement property         Go to Work Centers > Guast Access > Policy Sets         ************************************                                                                                                    |
| Baseling         Source / Source Scrippe         Baseling         Conduct Musice                • Maintan Access             - Guard Access             - Final Baseling                • Maintan Access             - Guard Access             - Final Baseling                Custal Trunces               Custal Trunces               Partial Secttings and Class                Scontor Oruge               Scontor Pricisis               Partial Reserver               Custal Trunces               Datation               Datation               Scontor Pricisis               Partial Reserver               Datation               Datation               Datation               Datation               Datation               Datation               Datation               Datation               Datation               Datation               Datation               Datation         - Acceptable true Price         - Acceptable true Price                                                                                                    | lo create al autorization pointy<br>Bo to Work Centers > Guest Access > Policy Sets<br>+ Neares + Seesa Access > Policy Sets<br>+ Neares + Seesa Access → Policy Sets<br>+ Neares + Seesa Access → Policy Sets<br>+ Neares + Seesa Access + Policy Sets<br>+ Neares + Seesa Access + Seesa Access<br>+ Neares + Seesa Access<br>+ Neares + Seesa Access<br>+ Ne    |
| Owner Notice Strate         Note:         • Coded Volation           ** Netline Access         - Owner Volation         * Netline Volation           ** Netline Access         - Owner Volation         * Netline Volation           Outsit Thruss         * Portal Sectifyings         Portal Sectifyings           Outsit Thruss         * Portal Sectifyings         Portal Sectifyings           Outsit Thruss         * Portal Sectifyings         Portal Sectifyings           Outsit Thruss         * Portal Sectifyings         Portal Sectifyings           Development Privates         * Portal Sectifyings         Portal Sectifyings           Development Privates         * Portal Sectifyings         Portal Sectifyings           Portal Sectifyings         * Portal Sectifyings         * Portal Sectifyings           * Accepatible there Polityings         * Accepatible there Polityings         * Accepatible there Polityings                                                                                                    | lo cetele al autorization pointy<br>lo cetele al autorization pointy<br>lo cet |
| Result         South (Strict)         South (Strict) <thstrict)< th=""></thstrict)<>                                                                                                    | lo cleate al autorization point<br>G cleate al autorization point<br>Point here > Guest Access > Policy Sets<br>* More + More - * More - * More + Content - * More Denote: Note Set Rept: Custom Policy Firs + Settres<br>entration<br>point here and barrouge a women al autorization policy First + Settres<br>entration<br>point here and barrouge a women al autorization policy First + Settres<br>entration<br>entration - * Content + Content + Policy Beerster - * Content + Policy Beerster - * Content + * Policy Beerster - * Content + Policy Beerster - * Content + Policy Beerster - * Content + Policy Beerster - * Content + Policy Beerster - * Content + Policy Beerster - * Content + Policy Beerster - * Content + Policy Beerster - * Content + Policy Beerster - * Content + Policy Beerster - * Content + * Policy Beerster - * Content + * Policy Beerster - * Content + * Policy Beerster - * Content + * Policy Beerster - * Content + * Policy Beerster - * Contend + * Policy Beerster - * Contend + * Policy Beerster                                                                                                    |
| • North Services Form:             • North Sectors             • Control Mathem             • Part Sectors             • Control Mathem             • Part Sectors             • Part Sectors             • Sectors             • Part Sectors             • Sectors             • Sectors             • Part Sectors             • Sectors             • Sectors             • Sectors             • Sectors             • Part Sectors             • Sectors             • Sectors                                                                                                    | lo create al autorization points<br>Go to tale al autorization points<br>So to tale al autorization points<br>set setes a decense al control points<br>set setes a decense al control points<br>set setes a decense al control points<br>set setes a decense al control points<br>set setes a decense al control points<br>set setes a decense al control points<br>set setes a decense al control points<br>set setes a decense al control points<br>set setes a decense al control points<br>set setes a decense al control points<br>set setes a decense al control points<br>set setes a decense al control points<br>set setes a<br>set setes a<br>set set set set<br>set set set set<br>set set set set<br>set set set set<br>set set set set<br>set set set set<br>set set set<br>set set set set<br>set set set set<br>set set set set<br>set set set<br>set set set<br>set set set set<br>set set set set<br>set set set set<br>set set set set<br>set set set set<br>set set set set set<br>set set set set set<br>set set set set set set set set set<br>set set set set set set set set set set                                                                                                    |
| 2000     Monthly Terretors Depart     Interline     > Consert charling       2 Monthly Access     - Consert of Lines     2 Monthly     2 Monthly       Court Protein     Portale Settlings and Court       Court Protein     Portale Settlings and Court       Court Protein     Portale Settlings and Court       Court Protein     Portale Settlings and Court       Court Protein     Portale Settlings and Court       Court Protein     Portale Settlings and Court       Court Protein     Portale Settlings and Court       Court Protein     Portale Settlings and Court       Court Protein     Portale Settlings and Court       Court Protein     Portale Settlings and Court       Portale Settlings     Portale Settlings and Court       Settlings     Portale Settlings       Portale Settlings     Portale Settlings       Notein Protein Settlings     Settlings       Settlings     Settlings       Settlings     Settlings       Settlings     Settlings       Settlings     Settlings       Settlings     Settlings       Settlings     Settlings       Settlings     Settlings       Settlings     Settlings       Settlings     Settlings                                                                                                    | lo create al autorization pointy<br>Go to Work Centers > Guest Access > Policy Sets                                                                                                    |
| Standy Journee Dryne         two              • Conduct Values//            • Heider Allessin              • Conduct Values//               • Subject Values//            • Ourset Profile              • Subject Values//               • Subject Values//            Guart Truitis              • Partial Sectilings and Claub               • Partial Sectilings and Claub            Guart Truitis              • Partial Sectilings and Claub               • Partial Sectilings and Claub            Guart Truitis              • Partial Sectilings and Claub               • Partial Sectilings and Claub            Guart Truitis              • Partial Sectilings and Claub               • Partial Sectilings            Borner Drottis                • Partial Sectilings               • Partial Sectilings                       • Partial Sectilings </td <th>lo create al autorization points<br/>lo create al autorization points<br/>lo to treate al autorization points<br/>lo to treate al autorization points<br/>lo treate al autorization points<br/>lo treate al autorization points<br/>lo treate al autorization points<br/>lo to treate al autorization points<br/>lo to treate al autorization points<br/>lo treate al autorization points<br/>lo treate al autorization poi</th>                                                                                                    | lo create al autorization points<br>lo create al autorization points<br>lo to treate al autorization points<br>lo to treate al autorization points<br>lo treate al autorization points<br>lo treate al autorization points<br>lo treate al autorization points<br>lo to treate al autorization points<br>lo to treate al autorization points<br>lo treate al autorization points<br>lo treate al autorization poi        |
| Baserie / Stander Access         Descent / Stander Access         Descent / Stander Access <thdescent access<="" stander="" th=""> <thdescent <="" td=""><th>lo cetele al autorization pointy<br/>lo cetele al autorization pointy<br/>lo cetele al autorization pointy<br/>lo tetele al autorization pointy<br/>lo te</th></thdescent></thdescent> | lo cetele al autorization pointy<br>lo cetele al autorization pointy<br>lo cetele al autorization pointy<br>lo tetele al autorization pointy<br>lo te  |
| Anorthy Services Engine     Anorthy Services Engine     Anorthy Services Engine     Anorthy Services Engine     Anorthy Services     Anorthy Services                                                                                                    | lo cleale al autorization points<br>B to Verke Centers > Quest Access > Policy Sets<br>************************************                                                                                                    |

### 設定の確認

#携帯電話で、SSID h3c-ise-portalを使用してワイヤレスサービスに接続します。Cisco認証ログインページが開いたら、正しいユーザー名とパスワードを入力し、Sign Onをクリックします。開いたページで、 Continueをクリックします。ログインが成功することを確認します。

#### 図30 設定の確認

| 내 中国电信 🗢                                    | 10:53                          | <b>ð</b> 100% 🗩) | .ul 中国电信 穼                               | 10:53                                                                               | <b>2</b> 100% 📟 |
|---------------------------------------------|--------------------------------|------------------|------------------------------------------|-------------------------------------------------------------------------------------|-----------------|
| AА                                          | ₿ 10.249.56.169                | C                | AA                                       | € 10.249.56.169                                                                     | C               |
|                                             | Foxconn Guest Port             | tal              |                                          | Foxconn Guest Portal                                                                |                 |
| Welcome<br>Sign on for g<br>Userna<br>Passw | guest access.<br>inne:<br>ord: |                  | Welcome N<br>Click Contin<br>You're very | lessage<br>nue to connect to the networ<br>close to gaining network acc<br>Continue | k.<br>æss.      |
|                                             | Sign On                        |                  |                                          |                                                                                     |                 |
|                                             |                                |                  |                                          |                                                                                     |                 |
| <                                           | > <b>û</b>                     | <u>ш</u>         | <                                        | > ĉ m                                                                               | G               |

#ACで、オンラインポータルのユーザー情報を表示します。 [H3C] display portal user all Total portal users: 1 Username: h3c001 AP name: ap1 Radio ID: 1 SSID: h3c-ise-portal Portal server: N/A State: Online VPN instance: N/A IP MAC 9cbc-f0e7-50f0 10.249.56.169 234 Authorization information: DHCP IP pool: N/A User profile: N/A Session group profile: N/A ACL number: N/A Inbound CAR: N/A Outbound CAR: N/A Web URL: N/A

VLAN Interface WLAN-BSS1/0/4

### 構成ファイル

#
vlan 234
#
vlan 1000
#
wlan service-template iseportal ssid h3c-ise-portal portal enable method direct portal domain ise portal bas-ip 6.6.4.10 portal apply web-server ise

```
service-template enable
#
interface Vlan-interface1000
  ip address 6.6.4.10 255.255.255.0
#
radius scheme ise
  primary authentication 100.18.0.200 key cipher $c$3$oTPE3ir9uYI718iL9tFmRoaoDu7
  DmtlZ2gZC
  primary accounting 100.18.0.200 key cipher $c$3$/Vcna21JU94hHKqWvBTrACCGhUm8iPi
  B5Vp7
  user-name-format without-domain
  nas-ip 6.6.4.10
#
domain ise
  authentication portal radius-scheme ise
  authorization portal radius-scheme ise
  accounting portal radius-scheme ise
#
portal user-logoff after-client-offline enable
portal client-gateway interface Vlan-interface1000
portal free-rule 2 destination ip 6.6.4.10 255.255.255.255
portal free-rule 5 destination ip 100.18.0.200 255.255.255.255
#
portal web-server ise
  url
  https://100.18.0.200:8443/portal/PortalSetup.action?portal=f0ae43f0-7159-11e7-a355-00
  5056aba474
  server-type ise
#
portal local-web-server http
  default-logon-page ise_h3c.zip
#
portal local-web-server https
  default-logon-page ise h3c.zip
#
wlan ap ap1 model WA6330
  serial-id 219801A23V8209E0043Y
  radio 1
  radio enable
  service-template iseportal vlan 234
  radio 2
  radio 3
```

```
#
```

## 例:Cisco ISEベースの設定 SSHログイン用のHWTACACS認証

## ネットワーク構成

図31に示すように、コンピュータはスイッチを介してACに接続されています。クライアントがSSHを介して ACにログインすると、ISEサーバーはクライアントのHWTACACS認証を実行します。

クライアントは、SSHを使用してACにログインした後、次の権限を持ちます。

- レベル1ユーザーロールの権限を持ちます。
- display cpu-usageコマンドにアクセスできません。

図31 ネットワーク図

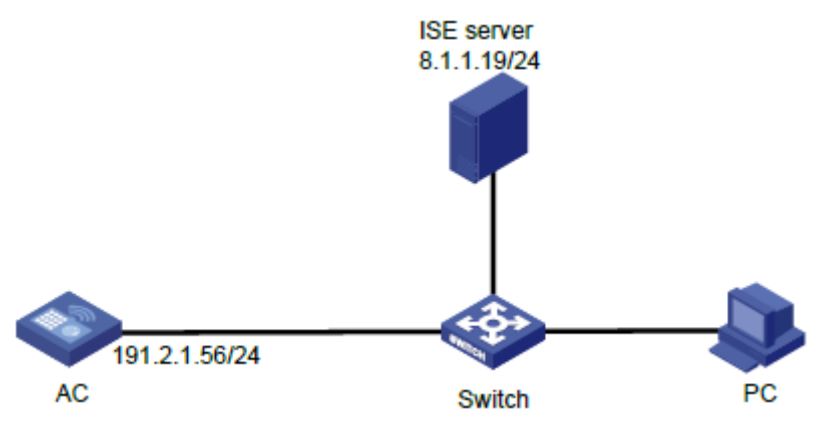

### 手順

#### (!)重要:

この設定例では、Cisco ISEサーバーでのHWTACACS認証によるSSHログインの認証に関連する主要な設定だけを説明します。ネットワーク接続設定の詳細については、デバイスおよびサーバーのマニュアルを参照してください。

デバイスとサーバーがネットワーク接続されていることを確認します。

#### ACの設定

1. HWTACACSスキームを設定します。#HWTACACSスキームtacを作成します。

<AC> system-view

[AC] hwtacacs scheme tac

#8.1.1.19にあるISEサーバーをプライマリ認証、認可、アカウンティングサーバーとして指定し、
 ISEサーバーとの安全な通信のための共有キーを指定します。共有キーは、ISEサーバーで構成
 されている共有シークレットと同じであることを確認してください。
 [AC-hwtacacs-tac] primary authentication 8.1.1.19 key cipher
 \$c\$3\$8zfqwa07HmNhvjWvEeixw5NGEGo82r/htRg=
 [AC-hwtacacs-tac] primary authorization 8.1.1.19 key cipher
 \$c\$3\$fARZu6PskfKoULCy46SHq0hVbNHakBUPleE=
 [AC-hwtacacs-tac] primary accounting 8.1.1.19 key cipher

\$c\$3\$tBnfBlfHnO9YHBko2ZjMpzpuRqSyN3wdDPA=

#ISEサーバーに送信されるユーザー名からドメイン名を除外します。

[AC-hwtacacs-tac] user-name-format without-domain

#ISEサーバーに送信されるHWTACACSパケットのNAS IPアドレスとして191.2.1.56を指定します。 NAS IPアドレスが、ISEサーバーでACに対して指定されているものと同じであることを確認します。 [AC-hwtacacs-tac] nas-ip 191.2.1.56

[AC-hwtacacs-tac] quit

2. ISPドメインを構成します。

#ISPドメインシステムを作成します。

[AC] domain system

#ログインユーザーの認証と認可にHWTACACSスキームtacを使用し、ログインユーザーのアカウンティングを実行しないように、ISPドメインを設定します。

[AC-isp-system] authentication login hwtacacs-scheme tac

[AC-isp-system] authorization login hwtacacs-scheme tac

[AC-isp-system] accounting login none

#コマンドの認可とアカウンティングにHWTACACSスキームtacを使用するようにISPドメインを設定します。

[AC-isp-system] authorization command hwtacacs-scheme tac [AC-isp-system] accounting command hwtacacs-scheme tac

[AC-isp-system] quit

ローカルRSAおよびDSAキーペアを作成し、SSHサーバーをイネーブルにします。
 [AC] public-key local create rsa
 [AC] public-key local create dsa

[AC] ssh server enable

- デフォルトロール機能をイネーブルにします。
   [AC] role default-role enable
- コマンド認可およびアカウンティングをイネーブルにします。 [AC] line vty 0 31 [AC-line-vty0-31] authentication-mode scheme [AC-line-vty0-31] command authorization [AC-line-vty0-31] command accounting [AC-line-vty0-31] quit

#### ISEサーバーの構成

- 1. ネットワークアクセスユーザーを作成します。
  - a. 上部のナビゲーションバーで、Work Centers > Device Administration > Identitiesを選択 します。
  - b. 左側のナビゲーションペインで、Usersを選択します。
  - c. Addをクリックします。
  - d. 開いたページで、名前をldfloginに、パスワードをLdf654321に設定します。パスワードに大文 字、小文字および数字が含まれていることを確認します。
  - e. Submitをクリックします。

#### 図32 ネットワークアクセスユーザーの作成

| Network Access      Guest Access      TrustSec      BYOD      Profiler      Posture      Posture      Posture      Posture      Posture                  | Clink here to do wireless seture and visibility seture Do not show this anain |
|----------------------------------------------------------------------------------------------------|-------------------------------------------------------------------------------|
| Overview      Viewentities     User Identity Groups Ext Id Sources      Network Resources      Policy Elements Device Admin Policy Sets Reports Settings | click here to do microso detap and meening being be not brow and again.       |
| Network Access Users List > Millogin                                                                                                    |                                                                               |
| vers ▼ Network Access User                                                                                                    |                                                                               |
| * Name Idflogin                                                                                                    |                                                                               |
| Status 🥑 Enabled 👻                                                                                                    |                                                                               |
| Email                                                                                                    |                                                                               |
| ▼ Passwords                                                                                                    |                                                                               |
| Password Type: Internal Users *                                                                                                    |                                                                               |
| Password Re-Enter Password                                                                                                    |                                                                               |
| * Login Password                                                                                                    |                                                                               |
| Enable Password Generate Password                                                                                                    |                                                                               |
| ▼ User Information                                                                                                    |                                                                               |
| First Name                                                                                                    |                                                                               |
| Last Name                                                                                                    |                                                                               |
| * Account Options                                                                                                    |                                                                               |
| Description                                                                                                    |                                                                               |
| Change password on next login                                                                                                    |                                                                               |
| ▼ Account Disable Policy                                                                                                    |                                                                               |
| Disable account if date exceeds 2019-11-18 (yyy-mm-dd)                                                                                                   |                                                                               |
| ▼ User Groups                                                                                                    |                                                                               |

- 2. ACをネットワークアクセスデバイスとしてサーバーに追加します。
  - a. トップナビゲーションバーで、Work Centers > Device Administration > Network Resourcesを選択します。
  - b. 左側のナビゲーションペインで、Network Devicesを選択します。
  - c. Addをクリックします。
  - d. 表示されたページで、名前をAC2に設定し、IPアドレス191.2.1.56を指定してTACACS Authentication Settingsを選択し、共有秘密をH3cclこ設定します。
     IPアドレスがAC上のHWTACACSパケットのNAS IPアドレスと同じであることを確認します。
     共有秘密がACIに設定された共有キーと同じであることを確認します。
  - e. 設定を保存します。
  - 図33 サーバーへのAC電源の追加

| dentity Services Engine Home                                                                     | Context Visibility      Operations      Policy      Administration     Vork Centers     License Warning                                                                                                    | A 9 0 . A                                |
|--------------------------------------------------------------------------------------------------|----------------------------------------------------------------------------------------------------|------------------------------------------|
| Network Access      Guest Access      TrustSec     Overview      Identities User Identity Groups | BYOD      Profiler      Posture      -Device Administration      PassvelD     Click here to do wireless setup and valible     Ext la Sources      Policy Elements Device Admin Policy Sets Reports Settings | ty setup Do not show this again. $	imes$ |
| Network                                                                                          | rk Devices                                                                                                    |                                          |
| Network Devices                                                                                  | * Name AC2                                                                                                    |                                          |
| Network Device Groups                                                                            | Description                                                                                                    |                                          |
| Default Devices                                                                                  |                                                                                                    |                                          |
| TACACS External Servers                                                                          | IP Address 🔹 "IP: 191.2.1.56 / 32                                                                                                    |                                          |
| TACACS Server Sequence                                                                           |                                                                                                    |                                          |
| O IPv6                                                                                           | is supported only for TACACS, At least one IPv4 must be defined when RADIUS is selected                                                                                                    |                                          |
|                                                                                                  | * Device Profile 📄 Alcate/Wired 💌 🕀                                                                                                    |                                          |
|                                                                                                  |                                                                                                    |                                          |
|                                                                                                  | Model Name v                                                                                                    |                                          |
|                                                                                                  | Software version                                                                                                    |                                          |
| * Ne                                                                                             | etwork Device Group                                                                                                    |                                          |
|                                                                                                  | Incation All Leasting Cost to Default                                                                                                    |                                          |
|                                                                                                  | IPREC IV.                                                                                                    |                                          |
| Devi                                                                                             |                                                                                                    |                                          |
|                                                                                                  | All Device Types Visit to Default                                                                                                    |                                          |
|                                                                                                  | DADITO Adhestication Californi                                                                                                    |                                          |
|                                                                                                  | Rectors Authentication Sectings                                                                                                    |                                          |
|                                                                                                  | TACACS Authentication Settings                                                                                                    |                                          |
|                                                                                                  | Shared Secret Show Retire                                                                                                    |                                          |
|                                                                                                  | Enable Single Connect Mode                                                                                                    |                                          |
|                                                                                                  | <ul> <li>Legacy Clasco Device</li> <li>TACACS Draft Compliance Single Connect Support</li> </ul>                                                                                                    |                                          |

- 3. 認証プロトコルを設定します。
  - a. 上部のナビゲーションバーで、Work Centers > Device Administration > Policy Elementsを選択します。
  - b. 左側のナビゲーションペインで、Results > Allowed Protocolsを選択します。

- c. Default Device Adminという名前のデフォルトの許可プロトコルサービスを使用しま
- す。図34 認証プロトコルの構成

| cisco Identity Services Engine            | Home  Context Visibility  Operations  Policy  Administration  Work Centers                            | License Warning 🔺 🔍 🐵 😓 🔅                                                      |
|-------------------------------------------|----------------------------------------------------------------------------------------------------|--------------------------------------------------------------------------------|
| Network Access     Guest Access           | TrustSec + BYOD + Profiler + Posture   Device Administration + PassiveID                              | Click here to do wireless setup and visibility setup Do not show this again. × |
| Overview      Identities     User Identit | y Groups Ext Id Sources  Network Resources  Policy Elements Device Admin Policy Sets Reports Settings |                                                                                |
| Conditions                                | Allowed Protocols Services List > Default Device Admin<br>Allowed Protocols                           |                                                                                |
| Network Conditions                        | Name Default Device Admin                                                                             |                                                                                |
|                                           | Description Default Allowed Protocol Service Admin                                                    |                                                                                |
| Allowed Protocols                         | 4                                                                                                    |                                                                                |
| TACACS Command Sets                       | ✓ Allowed Protocols                                                                                   |                                                                                |
| TACACS Profiles                           | Authentication Protocols                                                                              |                                                                                |
|                                           | Only Authentication Protocols relevant to TACACS are displayed.                                       |                                                                                |
|                                           | Allow PAP/ASCII                                                                                       |                                                                                |
|                                           | Allow CHAP                                                                                            |                                                                                |
|                                           | Allow MS-CHAPy1                                                                                       |                                                                                |
|                                           | Same Reset.                                                                                           |                                                                                |

- 4. TACACSプロファイルを設定します。
  - a. 上部のナビゲーションバーで、Work Centers > Device Administration > Policy Elementsを選択します。
  - b. 左側のナビゲーションペインで、Results > TACACS Profilesを選択します。
  - **c.** Addをクリックします。
  - d. 表示されたページで、名前をldftacasに設定し、**Default Privilege**を選択して、デフォルト 権限をレベル1に設定します。
  - e. 設定を保存します。

#### 図35 TACACSプロファイルの設定

| dentity Services Engine                | Home                                      | is → Policy → Administration 💌         | /ork Centers                 | License Warning 🔺 🔍 🐵 🍃 🌣                                                      |
|----------------------------------------|-------------------------------------------|----------------------------------------|------------------------------|--------------------------------------------------------------------------------|
| Network Access     Guest Access        | TrustSec + BYOD + Profiler + Postu        | re                                     |                              | Click here to do wireless setup and visibility setup Do not show this again. X |
| Overview      Identities User Identity | Groups Ext Id Sources   Network Resources | urces - Policy Elements Device Admin F | Policy Sets Reports Settings |                                                                                |
| Conditions                             | TACACS Profiles > Idftacas                |                                        |                              |                                                                                |
| Network Conditions                     | TACACS Profile                            |                                        |                              |                                                                                |
|                                        | Name                                      | Idftacas                               |                              |                                                                                |
| ✓ Kesults                              | Description                               |                                        |                              |                                                                                |
| Allowed Protocols                      | Description                               |                                        |                              |                                                                                |
| TACACS Command Sets                    |                                           |                                        |                              |                                                                                |
| TACACS Profiles                        | Task Attribute View Raw                   | View                                   |                              |                                                                                |
|                                        | Common Tasks                              |                                        |                              |                                                                                |
|                                        |                                           |                                        |                              |                                                                                |
|                                        | Common Task Type Shell *                  |                                        |                              |                                                                                |
|                                        | Default Privilege                         | 0                                      | (Select 0 to 15)             |                                                                                |
|                                        | Maximum Privilege                         | 0                                      | (Select 0 to 15)             |                                                                                |
|                                        | Access Control List                       | 0                                      |                              |                                                                                |
|                                        | - Auto Command                            |                                        |                              |                                                                                |
|                                        |                                           | •                                      |                              |                                                                                |
|                                        | No Escape                                 | 0                                      | (Select true or false)       |                                                                                |
|                                        | Timeout                                   | 0                                      | Minutes (0-9999)             |                                                                                |
|                                        | Idle Time                                 | 0                                      | Minutes (0-9999)             |                                                                                |
|                                        |                                           |                                        |                              |                                                                                |
|                                        | Custom Attributes                         |                                        |                              |                                                                                |

- 5. TACACSコマンドセットを設定します。
  - a. 上部のナビゲーションバーで、Work Centers > Device Administration > Policy Elementsを選択します。
  - b. 左側のナビゲーションペインで、Results > TACACS Command Setsを選択します。
  - c. Addをクリックします。
  - **d.** 開いたページで、名前をldftacacsに設定します。Commands領域で、**Permit any command that not listed at below**を選択し、display cpu-usageコマンドを拒否します。
  - e. 設定を保存します。

#### 図36 TACACSコマンドセットの設定

| cisco Identity Services Engine   | Home + Context Visibility + Operations         | Policy      Administration     Work Centers               | License Warning 🔺 🔍                                         | 0 2 0              |
|----------------------------------|------------------------------------------------|-----------------------------------------------------------|-------------------------------------------------------------|--------------------|
| Network Access     Guest Access  | TrustSec      BYOD      Profiler      Posture  | Device Administration      PassiveID                      | Click here to do wireless setup and visibility setup Do not | show this again. X |
| Overview Identities User Identit | y Groups Ext Id Sources + Network Resources    | Policy Elements Device Admin Policy Sets Reports Settings |                                                             |                    |
| Conditions                       | TACACS Command Sets > Idflacacs<br>Command Set |                                                           |                                                             |                    |
| Network Conditions               | Name                                           | loftacacs                                                 |                                                             |                    |
| Allowed Protocols                | Description                                    |                                                           |                                                             |                    |
| TACACS Command Sets              |                                                |                                                           |                                                             |                    |
|                                  | Permit any command that is not listed below    | 8                                                         |                                                             |                    |
|                                  | 🕇 Add 🍵 Trash 🕶 🖾 Edit 🕴                       | love Up 4 Move Down                                       | o-                                                          |                    |
|                                  | Grant Comma                                    | ad Arguments                                              |                                                             |                    |
|                                  | DENY display                                   | cpu-usage                                                 | С fi                                                        |                    |
|                                  | 4                                              |                                                           |                                                             |                    |
|                                  |                                                |                                                           | Cancel Save                                                 |                    |

- 6. 認証および認可ポリシーセットを設定します。
  - a. 上部のナビゲーションバーで、Work Centers > Device Administration > Device Admin Policy Setsを選択します。
  - b. Policy Setsの下にあるプラスアイコン+をクリックします。
  - c. ポリシーセット名を a に設定します。

図37 認証および許可ポリシーセットの構成

| cisco Ide                                     | entity Services En | gine Home                                 | Context Visibility                             | Operations               | Policy      Admin                     | stration · Work Center                 | 5                |   | Licen                           | se Warning 🔺        | <u>q</u>  | 0           | 0       |
|-----------------------------------------------|--------------------|-------------------------------------------|------------------------------------------------|--------------------------|---------------------------------------|----------------------------------------|------------------|---|---------------------------------|---------------------|-----------|-------------|---------|
| <ul> <li>Network</li> <li>Overview</li> </ul> | Access + Guest     | Access + TrustSec<br>User Identity Groups | BYOD      Profiler  Ext Id Sources     Network | Posture     rk Resources | Device Administration Policy Elements | PassiveID     Device Admin Policy Sets | Reports Settings | s | Click here to do wireless setup | and visibility setu | up Do not | show this a | igan. × |
| Policy Se                                     | ets                |                                           |                                                |                          |                                       |                                        |                  |   |                                 |                     | R         | eset        | Save    |
| + s                                           | Status Policy Se   | st Name                                   | Description                                    | C                        | Conditions                            |                                        |                  |   | Allowed Protocols / Serve       | r Sequence          | Hits      | Actions     | View    |
| Search                                        |                    |                                           |                                                |                          |                                       |                                        |                  |   |                                 |                     |           |             |         |
|                                               | ⊘ a                |                                           |                                                | 1                        | a a                                   |                                        |                  |   | Default Device Admin            | × * +               | 17        | 0           | >       |
|                                               | Default            |                                           | Tacacs Default policy se                       | et                       |                                       |                                        |                  |   | Default Device Admin            | ×= +                | 14        | •           | >       |
|                                               |                    |                                           |                                                |                          |                                       |                                        |                  |   |                                 |                     |           |             | Save    |

- d. という名前の認証および許可ポリシーセットのView列にあるアイコンをクリックします。 a.
- e. Authorization Policy領域で、Authorization Ruleという名前の許可ポリシーを追加します。
   1. 許可ポリシーのResults > Command Sets列で、コマンドセットIdftacacsを選択します。
   許可ポリシーのResults > Shell Profiles列で、TACACSプロファイルIdftacasを選択します。

#### 図38 許可ポリシーの追加

| Network                                                                                                    | k Access                                                              | Guest Access     TrustSe                                                                                                   | Ic BYOD Profiler Posture        | Device Administration | <ul> <li>PassiveID</li> </ul> |                  |                                      | Taxa and taxa |                                                     | 1012002-00100-0000    |             |              |
|----------------------------------------------------------------------------------------------------|-----------------------------------------------------------------------|----------------------------------------------------------------------------------------------------|---------------------------------|-----------------------|-------------------------------|------------------|--------------------------------------|---------------|-----------------------------------------------------|-----------------------|-------------|--------------|
| Overvie                                                                                                    | ew 🕨 Idi                                                              | lentities User identity Groups                                                                                             | Ext Id Sources + Network Resour | ces + Policy Elements | Device Admin Policy Sets      | Reports Settings |                                      | Click he      | re to do wireless setup and                         | insibility setup Do n | tot show th | is again.    |
| olicy S                                                                                                    | Sets +                                                                | a                                                                                                    |                                 |                       |                               |                  |                                      |               |                                                     |                       | Reset       | Save         |
|                                                                                                    | Status                                                                | Policy Set Name                                                                                                    | Description                     | Conditions            |                               |                  |                                      |               | Allowed Pr                                          | otocols / Server !    | Sequenc     | e Hits       |
| Bearch                                                                                                    |                                                                       |                                                                                                    |                                 |                       |                               |                  |                                      |               |                                                     |                       |             |              |
|                                                                                                    | 0                                                                     | a                                                                                                    |                                 | a a                   |                               |                  |                                      |               | Default De                                          | vice Admin            | x.v. 4      | 17           |
|                                                                                                    |                                                                       |                                                                                                    |                                 |                       |                               |                  |                                      |               |                                                     |                       |             |              |
|                                                                                                    |                                                                       |                                                                                                    |                                 |                       |                               |                  |                                      |               |                                                     |                       |             |              |
| Authe                                                                                                    | entication                                                            | n Policy (1)                                                                                                    |                                 |                       |                               |                  |                                      |               |                                                     |                       |             |              |
| Authe                                                                                                    | entication<br>orization                                               | n Policy (1)<br>Policy - Local Exceptions                                                                                  |                                 |                       |                               |                  |                                      |               |                                                     |                       |             |              |
| Authe<br>Autho                                                                                                    | entication<br>orization<br>orization                                  | n Policy (1)<br>Policy - Local Exceptions<br>Policy - Global Exceptions                                                    |                                 |                       |                               |                  |                                      |               |                                                     |                       |             |              |
| <ul> <li>Authe</li> <li>Autho</li> <li>Autho</li> <li>Autho</li> <li>Autho</li> </ul>                                | entication<br>orization<br>orization<br>orization                     | n Policy (1)<br>Policy - Local Exceptions<br>Policy - Global Exceptions<br>Policy (2)                                      |                                 |                       |                               |                  |                                      |               |                                                     |                       |             |              |
| Authe     Autho     Autho     Autho     Autho                                                                        | entication<br>orization<br>orization                                  | n Policy (1)<br>Policy - Local Exceptions<br>Policy - Global Exceptions<br>Policy (2)                                      |                                 |                       |                               |                  | Results                              |               |                                                     |                       |             |              |
| Autho<br>Autho<br>Autho<br>Autho                                                                                     | entication<br>orization<br>orization<br>orization<br>Status           | n Policy (1)<br>Policy - Local Exceptions<br>Policy - Global Exceptions<br>Policy (2)<br>Rule Name                         | Conditions                      |                       |                               |                  | Results<br>Command Sets              |               | Shell Profiles                                      |                       | Hits        | Actions      |
| Authe     Authe     Authe     Authe     Authe     Authe     Search                                                   | entication<br>orization<br>orization<br>orization<br>Status           | n Policy (1)<br>Policy - Local Exceptions<br>Policy - Global Exceptions<br>Policy (2)<br>Rule Name                         | Conditions                      |                       |                               |                  | Results<br>Command Sets              |               | Shell Profiles                                      |                       | Hits        | Actions      |
| Authe     Authe     Authe     Authe     Authe     Search                                                             | entication<br>orization<br>orization<br>orization<br>Status           | n Policy (1)<br>Policy - Local Exceptions<br>Policy - Global Exceptions<br>Policy (2)<br>Rule Name<br>Authorization Rule 1 | Conditions                      |                       |                               |                  | Results<br>Command Sets              | *             | Shell Profiles                                      | ** #                  | Hits        | Actions      |
| <ul> <li>Authe</li> <li>Autho</li> <li>Autho</li> <li>Autho</li> <li>Autho</li> <li>Autho</li> <li>Search</li> </ul> | entication<br>orization<br>orization<br>orization<br>Status<br>©<br>@ | n Policy (1) Policy - Local Exceptions Policy - Global Exceptions Policy (2) Rule Name Authorization Rule 1 Default        | Conditions                      |                       |                               |                  | Results<br>Command Sets<br>Instacces | *             | Shell Profiles<br>Isthaces<br>Deny Al Shell Profile | ** *                  | Hits<br>11  | Actions<br>© |

- **f.** 設定を保存します。
- 7. デバイスアクセス認証サービスを有効にする:
  - a. トップナビゲーションバーで、Administration > System > Deploymentを選択します。
  - b. ISEノードを選択し、Editをクリックします。

図39 ISEノードの選択とEditのクリック

| - System + Identity Management + Network Resources + Device Portal Management pxGrid Services + Feed Service + Thread Centric NAC |                   |                                |                                          |         | Clinity beauty in the second | Much have be do unabled when that which and a first statements when |                  |
|----------------------------------------------------------------------------------------------------|-------------------|--------------------------------|------------------------------------------|---------|------------------------------|---------------------------------------------------------------------|------------------|
| eployment Licensing + Certi                                                                                                    | ficates + Logging | g Maintenance Upgra            | de   Backup & Restore   Admin Access   S | ettings |                              |                                                                     |                  |
| Deployment                                                                                                    |                   | Deployment Nodes               |                                          |         |                              |                                                                     |                  |
| Deployment                                                                                                    | @ <b>.</b>        | Deployment Nodes               |                                          |         |                              | Selected 1                                                          | 1   Total 1 🚸 🙀  |
| Deployment                                                                                                    | <b>.</b>          | Deployment Nodes               | Syncup                                   |         |                              | Selected Show All                                                   | 1   Total 1  🎄 🙀 |
| Deployment<br>Qui * Hz *<br>* Deployment<br>PAN Failover                                                                          | ÷.                | Edit     Register     Hostname | Syncup Deregister                        | Role(s) | Services                     | Selected Show All Node Status                                       | 1   Total 1 😵 🤮  |

**c.** 表示されたページで、Enable Device Admin Serviceオプションを選択し、設定を保存します。

#### 図40 ISEノードの編集

| tite Identity Services Engine Home                                                    | Context Visibility      Operations      Policy      Administration      Work Centers                                                                            | License Warning 🔺 🧠 🕘 🥥 🌣                                                             |
|---------------------------------------------------------------------------------------|----------------------------------------------------------------------------------------------------|---------------------------------------------------------------------------------------|
| System + Identity Management + Network Re Deployment Licensing + Certificates + Loggi | sources + Device Portal Management pxGind Services + Feed Service + Thread Centric NAC<br>ng + Maintenance Upgrade + Backup & Restore + Admin Access + Settings | Click here to do wireless setup and visibility setup Do not show this again. $\times$ |
| Deployment<br>→ YE *<br>* Concornent<br>* PAN Falover                                 |                                                                                                    |                                                                                       |

## 設定の確認

- 1. クライアントが正しいユーザー名とパスワードを入力した後、SSHを使用してACにログインできることを確認します(詳細は省略)。
- 2. クライアントがレベル1の役割で許可されたコマンドのみにアクセスできることを確認します。たとえ ば、クライアントはdisplay memoryコマンドにアクセスできます。クライアントがdisplay cpu-usage コマンドにアクセスできないことを確認します。

#### 図41 アクセス権の検証

```
(H3C>ssh2 191.120.1.56
Username: ldflogin
Press CTRL+C to abort.
Connecting to 191.120.1.56 port 22.
Ldflogin@191.120.1.56's password:
Enter a character ~ and a dot to abort.
Copyright (c) 2004-2019 New H3C Technologies Co., Ltd. All rights reserved.*
 Without the owner's prior written consent,
 no decompiling or reverse-engineering shall be allowed.
 <H3C>disp
<H3C>display cpu
<H3C>display cpu-usage
Permission denied.
<H3C>disp
<H3C>display me
<H3C>display memory
Memory statistics are measured in KB:
Slot 1:
          Total
                   Used
                            Free
                                    Shared Buffers
                                                     Cached
                                                             FreeRatio
      32537652 9064916 23472736
Mem:
                                                     179300
                                                                 72.1%
-/+ Buffers/Cache: 8885540 23652112
Swap:
Slot 2:
          Total
                  Used
                             Free
                                    Shared
                                           Buffers
                                                     Cached
                                                             FreeRatio
                5749824 26787828
5573024 26964628
      32537652
Mem:
                                               136
                                                     176664
                                                                82.3%
/+ Buffers/Cache:
Swap:
<H3C>di
<H3C>display hi
<H3C>display history-command al
<H3C>display history-command al
Permission denied.
<H3C>
```

構成ファイル

#

hwtacacs scheme tac

primary authentication 8.1.1.19 key cipher \$c\$3\$8zfqwa07HmNhvjWvEeixw5NGEGo82r/htRg= primary authorization 8.1.1.19 key cipher \$c\$3\$fARZu6PskfKoULCy46SHq0hVbNHakBUPleE= primary accounting 8.1.1.19 key cipher \$c\$3\$tBnfBlfHnO9YHBko2ZjMpzpuRqSyN3wdDPA= user-name-format without-domain nas-ip 191.2.1.56

#

domain system

authentication login hwtacacs-scheme tac authorization login hwtacacs-scheme tac accounting login none authorization command hwtacacs-scheme tac accounting command hwtacacs-scheme tac # public-key local create rsa # public-key local create dsa # ssh server enable # role default-role enable # line vty 0 31 authentication-mode scheme command authorization command accounting